# Installation du cluster CUCM à l'aide de la fonctionnalité d'exportation et d'importation de données

## Table des matières

| Introduction                                                                          |
|---------------------------------------------------------------------------------------|
| Conditions préalables                                                                 |
| Exigences                                                                             |
| Composants utilisés                                                                   |
| Configurer                                                                            |
| Configurations                                                                        |
| Exporter les données du serveur de publication du cluster source vers le serveur SFTP |
| Exporter les données de l'abonné du cluster source vers le serveur SFTP               |
| Arrêter le serveur de publication du cluster source                                   |
| Arrêter l'abonné du cluster source                                                    |
| Installer Un Nouvel Éditeur À L'Aide Des Données Exportées                            |
| Installer un nouvel abonné en utilisant les données exportées                         |
| <u>Vérifier</u>                                                                       |
| Informations connexes                                                                 |

## Introduction

Ce document décrit la procédure d'installation de CUCM à l'aide de la fonctionnalité d'exportation et d'importation de données.

## Conditions préalables

### Exigences

Cisco vous recommande de prendre connaissance des rubriques suivantes .

- CUCM
- Téléphone IP

#### Composants utilisés

Les informations contenues dans ce document sont basées sur les versions de logiciel ci-après.

- Versions du cluster CUCM source 12.5.1.15900-66.
- Versions du cluster CUCM de destination 15.0.1.11900-23.

The information in this document was created from the devices in a specific lab environment. All of

the devices used in this document started with a cleared (default) configuration. Si votre réseau est en ligne, assurez-vous de bien comprendre l'incidence possible des commandes.

## Configurer

### Configurations

L'exportation des données s'effectue sur l'ancien cluster CUCM source et l'importation des données s'effectue sur le nouveau cluster de destination. La version de votre cluster source doit être la version 10.5 ou ultérieure. Si la version de votre cluster source n'est pas la version 12.5(1) SU5 ou ultérieure, vous devez installer la dernière version du fichier <u>ciscocm.DataExport</u> COP sur chaque noeud du système source.

Étapes incluses pour l'installation de CUCM utilisant la fonctionnalité d'exportation et d'importation de données :

- Exportez les données du serveur de publication du cluster source vers le serveur SFTP.
- Exportez les données de l'Abonné du cluster source vers le serveur SFTP.
- Arrêtez le serveur de publication du cluster source.
- Arrêtez l'Abonné du cluster source.
- Installer le nouveau logiciel de publication en utilisant les données exportées.
- Installer le nouvel Abonné en utilisant les données exportées.

Exporter les données du serveur de publication du cluster source vers le serveur SFTP

La version du cluster source est 12.5.1.15900-6.

Connectez-vous à l'interface de ligne de commande du serveur de publication CUCM et exécutez la commande utils system upgrade dataexport start.

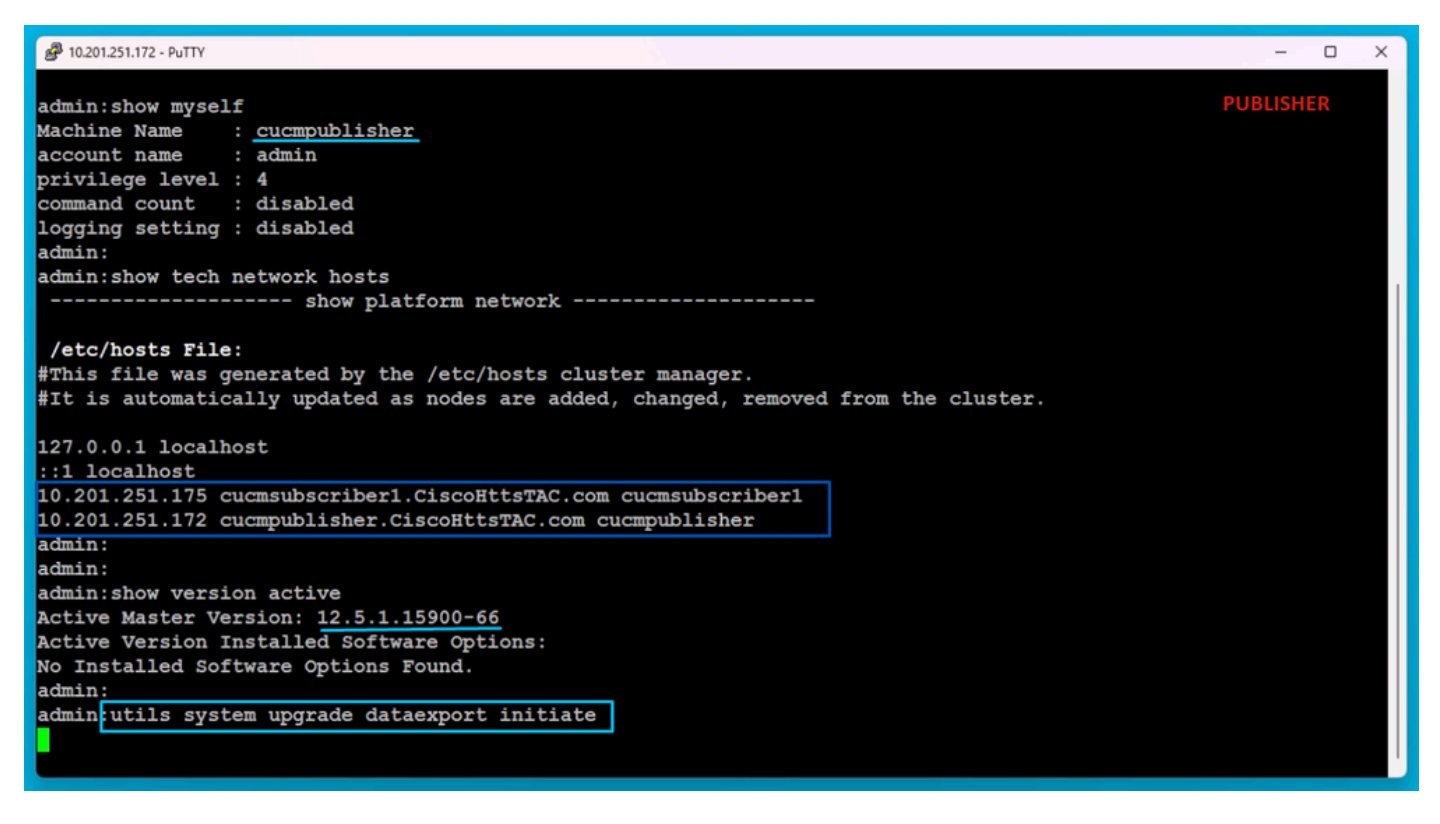

Commande d'exportation de données

Fournissez les détails du serveur SFTP, le nom d'hôte du serveur de publication de destination et l'adresse IP.

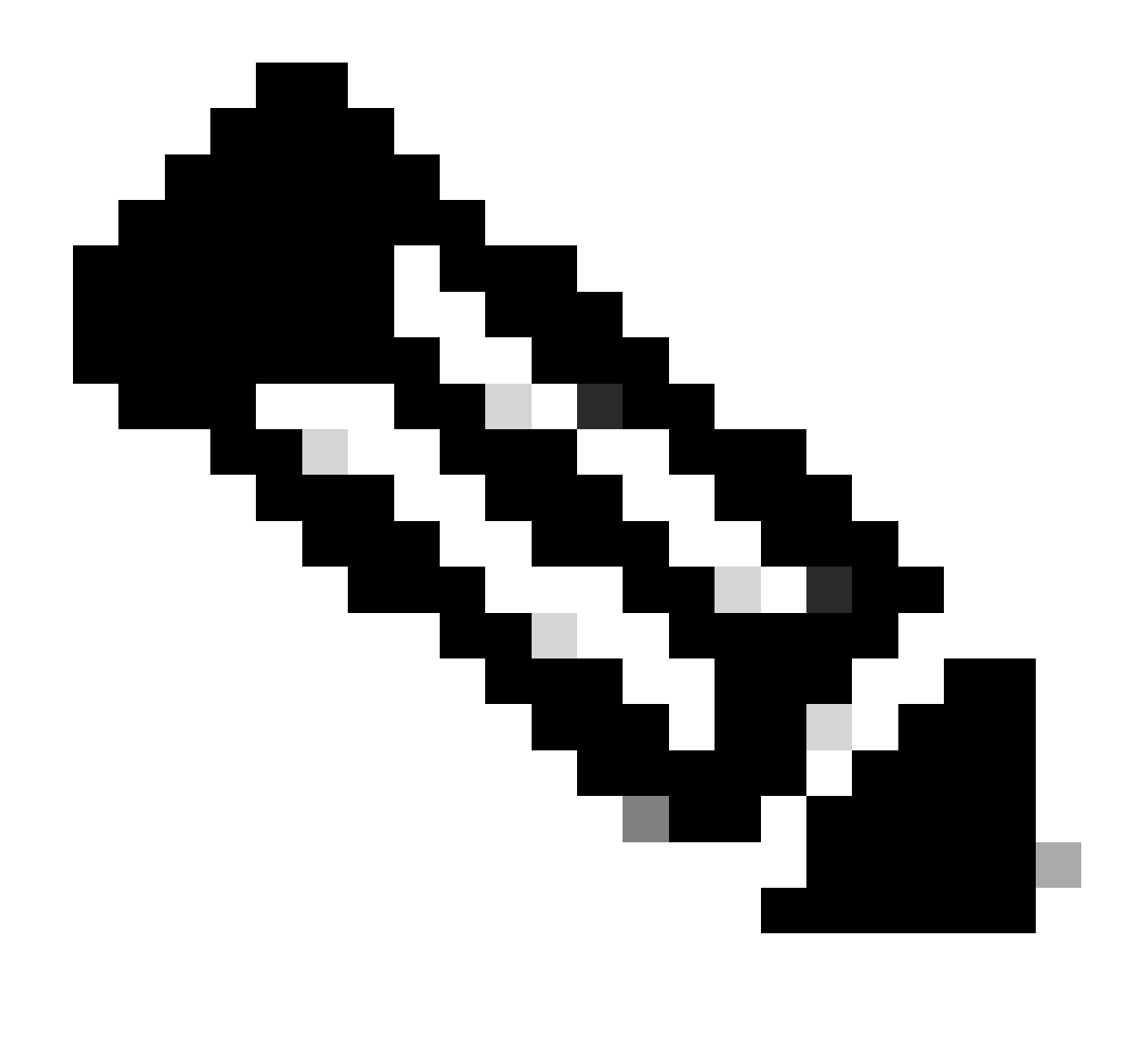

Remarque : ici, j'ai utilisé le même nom d'hôte et la même adresse IP que l'éditeur.

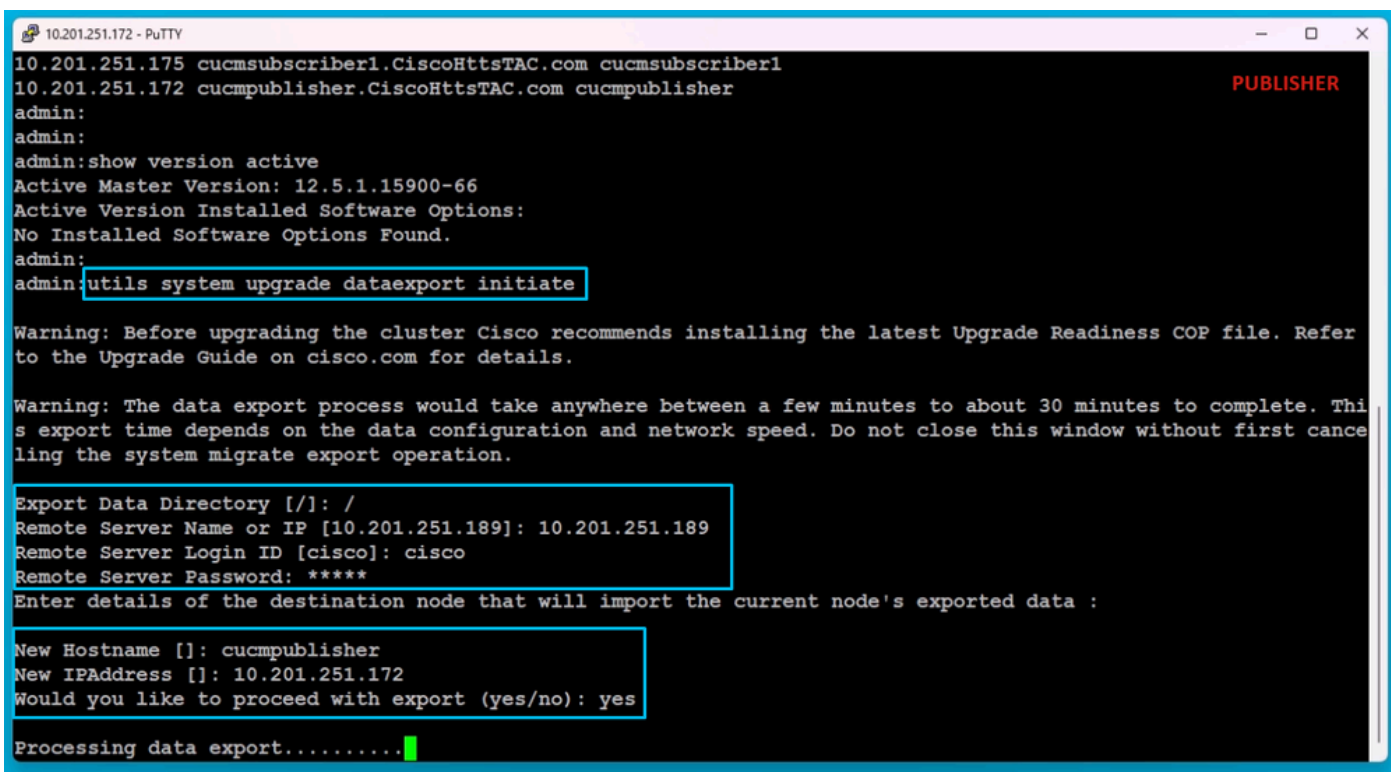

Exportation des données de traitement

Exécutez la commande utils system upgrade dataexport status pour vérifier si le processus d'exportation des données est terminé ou non.

| A 10.201.251.172 - PuTTY                                                | - 0       | × |
|-------------------------------------------------------------------------|-----------|---|
| Processing data export                                                  | PUBLISHE  |   |
|                                                                         | TODEISTIE |   |
| Type : DATAEXPORT                                                       |           |   |
| Log file · //war/log/install/static data evport 2024-05-23-12-36-05 log |           |   |
| Execution date : Thu May 23 12:36:05 2024                               |           |   |
| Status message : System Static Data Export operation is in progress.    |           |   |
|                                                                         |           |   |
| Exporting data to this software location, with these credentials:       |           |   |
| Server : 10.201.251.189                                                 |           |   |
| Directory : /                                                           |           |   |
| User : Clsco                                                            |           |   |
| admin:                                                                  |           |   |
| admin utils system upgrade dataexport status                            |           |   |
| TYDE : DATAEXPORT                                                       |           |   |
| Status : RUNNING                                                        |           |   |
| Log file : /var/log/install/static data export 2024-05-23-12-36-05.log  |           |   |
| Execution date : Thu May 23 12:36:05 2024                               |           |   |
| Status message : System Static Data Export operation is in progress.    |           |   |
| Evnorting data to this coftware location, with these oredentials:       |           |   |
| Server : 10.201.251.189                                                 |           |   |
| Directory : /                                                           |           |   |
| User : cisco                                                            |           |   |
|                                                                         |           |   |
| admin:                                                                  |           |   |
| admin:                                                                  |           |   |

Vérification de la progression de l'exportation

Dans le serveur SFTP, un nouveau dossier est automatiquement créé avec un nom tel que cluster-Publisher IP Address et les données exportées y sont téléchargées.

| I     Image: Second state       File     Home | ta_Export_Import<br>Share View |                   |                   |                                  | SFTP                             |
|-----------------------------------------------|--------------------------------|-------------------|-------------------|----------------------------------|----------------------------------|
| Pin to Quick Copy F                           | Paste Paste shortcut           | Move Copy<br>to * | Delete Rename     | New<br>New<br>folder             | item •<br>access •<br>Properties |
| Clip                                          | board                          | 0                 | rganize           | New                              | Oper                             |
| ← → • ↑ 📙                                     | > This PC > Desktop >          | > FTPfolder >     | Data_Export_Impor | t>                               |                                  |
| 🖈 Quick access<br>🌰 OneDrive<br>💻 This PC     | Name                           | ^<br>)1.251.172   | Da<br>5/          | ate modified<br>23/2024 12:38 PM | Type<br>File folder              |
| 🧊 3D Objects                                  |                                |                   |                   |                                  |                                  |
| Desktop                                       |                                |                   |                   |                                  |                                  |

Emplacement des données exportées sur le serveur SFTP

Une fois l'exportation effectuée pour le serveur de publication, l'état affiche terminé à partir du résultat de utils system upgrade dataexport status.

| 📙   🗹 📙 🖛   d                           | cluster-10.201.251.172           |                                 |                       |                    |            | SETP                      |
|-----------------------------------------|----------------------------------|---------------------------------|-----------------------|--------------------|------------|---------------------------|
| File Home                               | Share View                       |                                 |                       |                    |            | 5111                      |
| Pin to Quick Copy<br>access             | Paste Cut<br>Paste Paste shortcu | t Move Copy<br>to * to *        | me New<br>folder      | item •<br>access • | Properties | Select all<br>Select none |
| C                                       | lipboard                         | Organize                        | New                   |                    | Open       | Select                    |
| $\leftarrow \rightarrow \cdot \uparrow$ | → This PC → Deskto               | > FTPfolder > Data_Export_Im    | port > cluster-10.201 | .251.172           |            |                           |
|                                         | Name                             | ^                               | Date modified         | Туре               | Size       |                           |
| Vuick access                            | ;                                | o-10.201.251.172_10.201.251.172 | 5/23/2024 12:38 PM    | XML Do             | cument 1   | KB                        |
| OneDrive                                |                                  | 201.251.172_10.201.251.172.tar  | 5/23/2024 12:43 PM    | TAR File           | 1,193,540  | КВ                        |
| 💻 This PC                               |                                  |                                 |                       |                    |            |                           |
| 🧊 3D Objects                            |                                  |                                 |                       |                    |            |                           |
| E Desktop                               |                                  |                                 |                       |                    |            |                           |

L'exportation des données est terminée pour le logiciel de publication

| @ 10.201.251.172 - PuTTY                                                                                                    | - 0       | × |
|----------------------------------------------------------------------------------------------------|-----------|---|
| admin:utils system upgrade dataexport status                                                                                                    | PUBLISHER |   |
| Type : DATAEXPORT<br>Status : RUNNING<br>Log file : /var/log/install/static_data_export_2024-05-23-12-36-05.log<br>Execution date : Thu May 23 12:36:05 2024<br>Status message : System Static Data Export operation is in progress. | PODESNER  |   |
| Exporting data to this software location, with these credentials:                                                                                                    |           |   |
| Server : 10.201.251.189                                                                                                    |           |   |
| Directory : /                                                                                                    |           |   |
| User : clsco                                                                                                    |           |   |
| admin:<br>admin:<br>admin:utils system upgrade dataexport status                                                                                                    |           |   |
| Type : DATAEXPORT                                                                                                    |           |   |
| Status : COMPLETED                                                                                                    |           |   |
| Log file : /var/log/install/static_data_export_2024-05-23-12-36-05.log                                                                                                    |           |   |
| Execution date : Thu May 23 12:36:05 2024                                                                                                    |           |   |
| Status message : Migrate export completed successfully.                                                                                                    |           |   |
| Exporting data to this software location, with these credentials:                                                                                                    |           |   |
| Directory : /                                                                                                    |           |   |
| User : cisco                                                                                                    |           |   |
| admin:                                                                                                    |           |   |

L'exportation des données est terminée pour le logiciel de publication

Exporter les données de l'abonné du cluster source vers le serveur SFTP

Les étapes sont identiques à celles que nous avons suivies pour l'éditeur.

Exécutez la commande utils system upgrade dataexport initier.

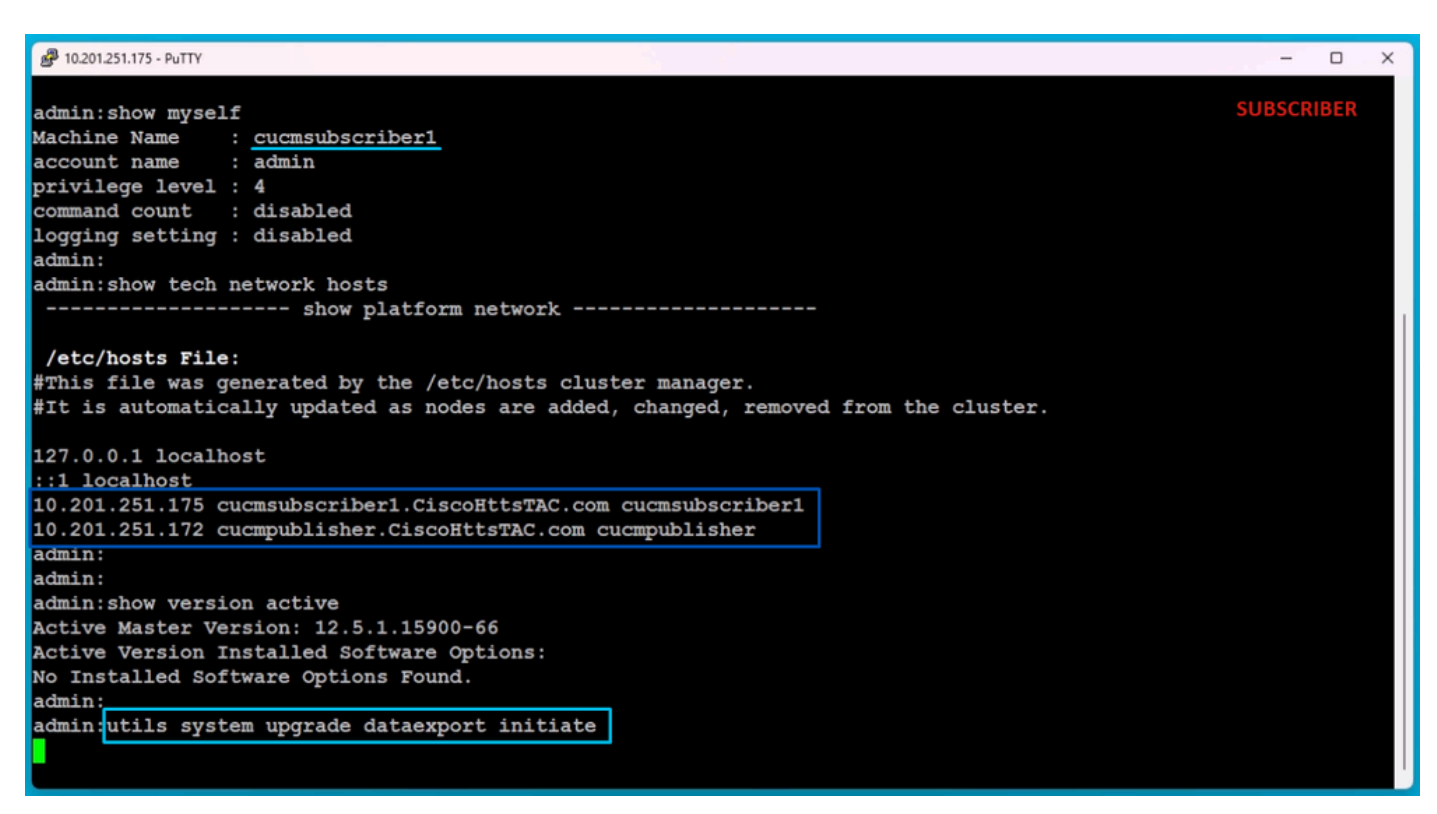

Exportation de données sur l'abonné

Fournissez les détails du serveur SFTP, le nom d'hôte et l'adresse IP de l'Abonné de destination.

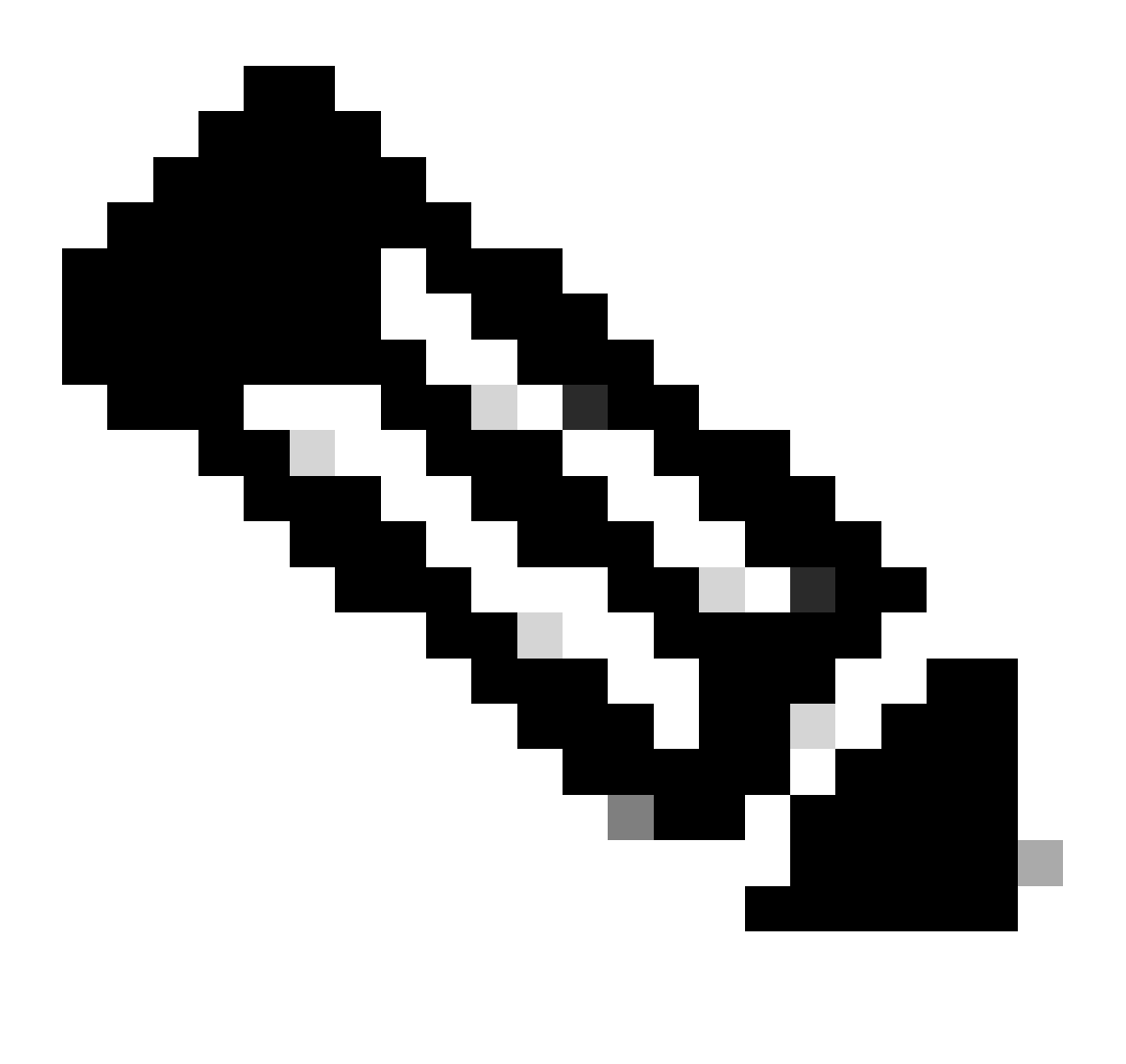

Remarque : dans ces travaux pratiques, nous avons utilisé le même nom d'hôte et la même adresse IP d'abonné du cluster source.

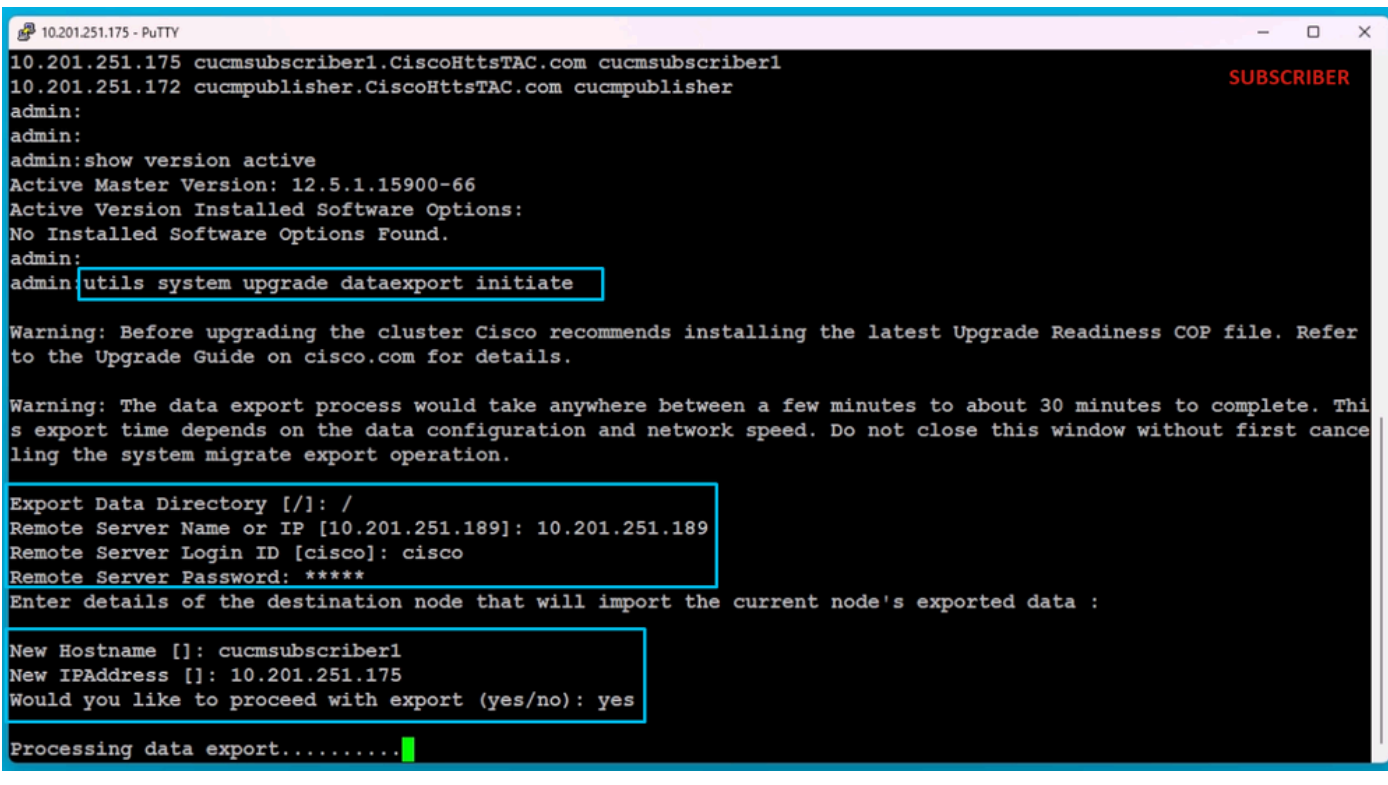

Exportation des données de traitement

Dans le même emplacement de dossier (cluster-Publisher IP Address) du SFTP, les données exportées par l'Abonné existent.

| 📙   🛃 📃 🖛   clu             | ster-10.201.251.172                            |                     |                 |                      |                    |            |                            | SFTP                                    |
|-----------------------------|------------------------------------------------|---------------------|-----------------|----------------------|--------------------|------------|----------------------------|-----------------------------------------|
| File Home                   | Share View                                     |                     |                 |                      |                    |            |                            |                                         |
| Pin to Quick Copy<br>access | Paste Cut<br>Maste Copy path<br>Paste shortcut | Move Copy<br>to *   | Delete Rename   | New<br>New<br>folder | item ▼<br>access ▼ | Properties | Qpen ▼<br>Zedit<br>History | Select all Select none Invert selection |
| Clip                        | board                                          | Orga                | anize           | New                  |                    | Ope        | en                         | Select                                  |
| ← → ~ ↑ 📙                   | > This PC > Desktop                            | > FTPfolder > D     | ata_Export_Impo | rt > cluster-10.201  | .251.172           |            |                            |                                         |
| 🕹 Quick access              | Name                                           | ^                   | C               | ate modified         | Туре               |            | Size                       |                                         |
| Quick becess                | clusterinfo-                                   | 10.201.251.172_10.2 | 201.251.172 5   | /23/2024 12:38 PM    | XML Doc            | ument      | 1 K                        | B                                       |
| OneDrive                    | Clusterinfo-                                   | 10.201.251.175_10.  | 201.251.175 5   | /23/2024 12:57 PM    | XML Doc            | ument      | 1 K                        | В                                       |
| This PC                     | inode-10.201                                   | .251.172_10.201.25  | 51.172.tar 5    | /23/2024 12:43 PM    | TAR File           |            | 1,193,540 K                | B                                       |
| 3D Objects                  | node-10.201                                    | .251.175_10.201.25  | 51.175.tar 5    | /23/2024 1:03 PM     | TAR File           |            | 1,171,880 K                | В                                       |
| Desktop                     |                                                |                     |                 |                      |                    |            |                            |                                         |
| Documents                   |                                                |                     |                 |                      |                    |            |                            |                                         |

L'exportation des données est terminée pour l'abonné

Une fois l'exportation effectuée pour l'Abonné, l'état affiche complete à partir du résultat de utils system upgrade dataexport status.

| A 10.201.251.175 - PuTTY                                                                                                    | -      |       | × |
|----------------------------------------------------------------------------------------------------|--------|-------|---|
| Type : DATAEXPORT<br>Status : RUNNING<br>Log file : /var/log/install/static_data_export_2024-05-23-12-56-10.log<br>Execution date : Thu May 23 12:56:10 2024<br>Status message : System Static Data Export operation is in progress. | SUBSCR | RIBER |   |
| Exporting data to this software location, with these credentials:<br>Server : 10.201.251.189<br>Directory : /<br>User : cisco                                                                                                    |        |       |   |
| admin:                                                                                                    |        |       |   |
| admin:                                                                                                    |        |       |   |
| admin utils system upgrade dataexport status                                                                                                    |        |       |   |
| Type : DATAEXPORT                                                                                                    |        |       |   |
| Status : COMPLETED                                                                                                    |        |       |   |
| Log file : /var/log/install/static_data_export_2024-05-23-12-56-10.log                                                                                                    |        |       |   |
| Execution date : Thu May 23 12:56:10 2024                                                                                                    |        |       |   |
| Status message : Migrate export completed successfully.                                                                                                    |        |       |   |
| Exporting data to this software location, with these credentials:                                                                                                    |        |       |   |
| Server : 10.201.251.189                                                                                                    |        |       |   |
| Directory : /                                                                                                    |        |       |   |
| User : cisco                                                                                                    |        |       |   |
| admin:<br>admin:<br>admin:                                                                                                    |        |       |   |

L'exportation des données est terminée pour l'abonné

#### Arrêter le serveur de publication du cluster source

Arrêtez le logiciel de publication en exécutant la commande utils system shutdown.

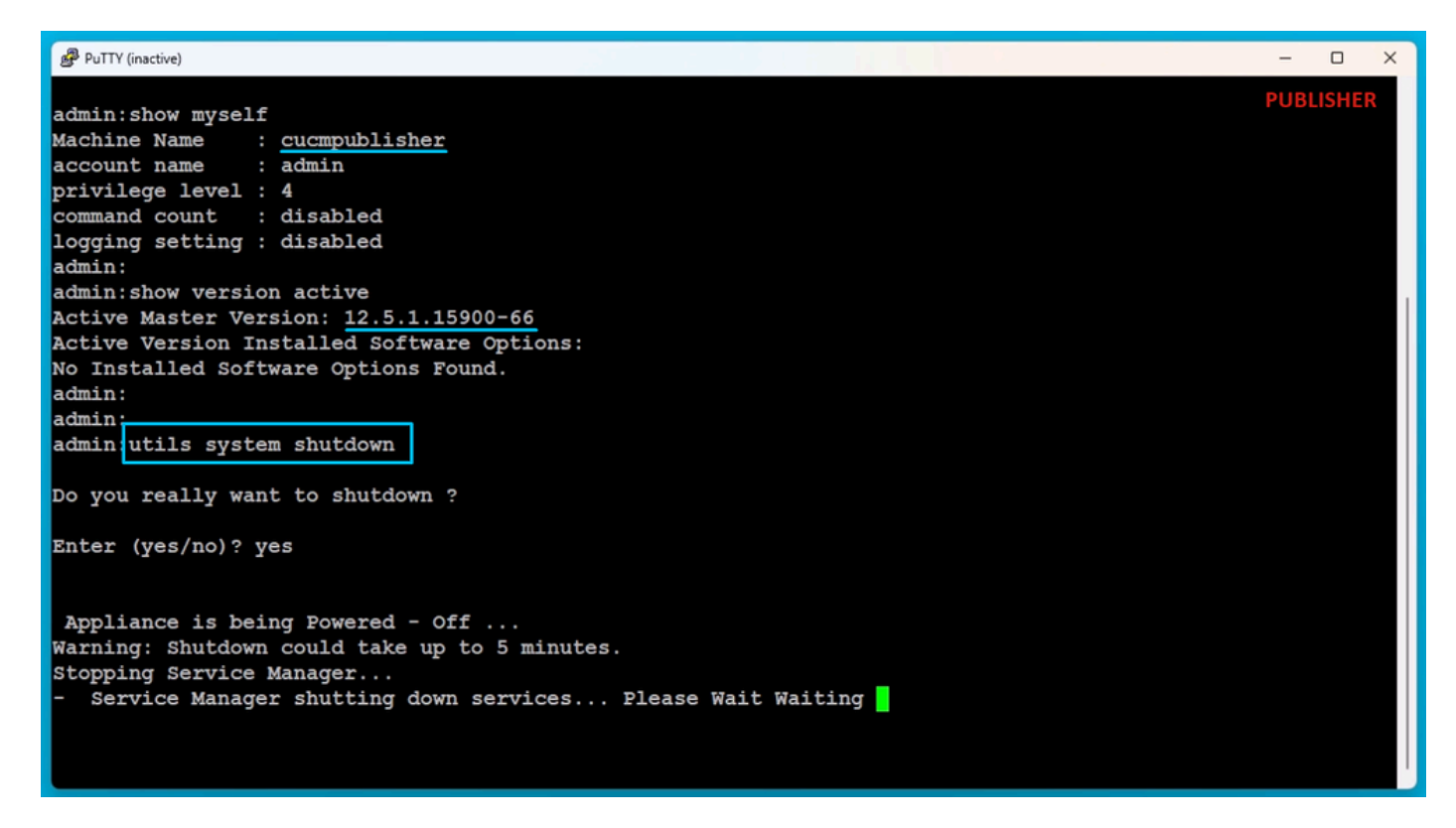

Arrêter le logiciel de publication

Arrêter l'abonné du cluster source

Arrêtez l'Abonné en exécutant la commande utils system shutdown.

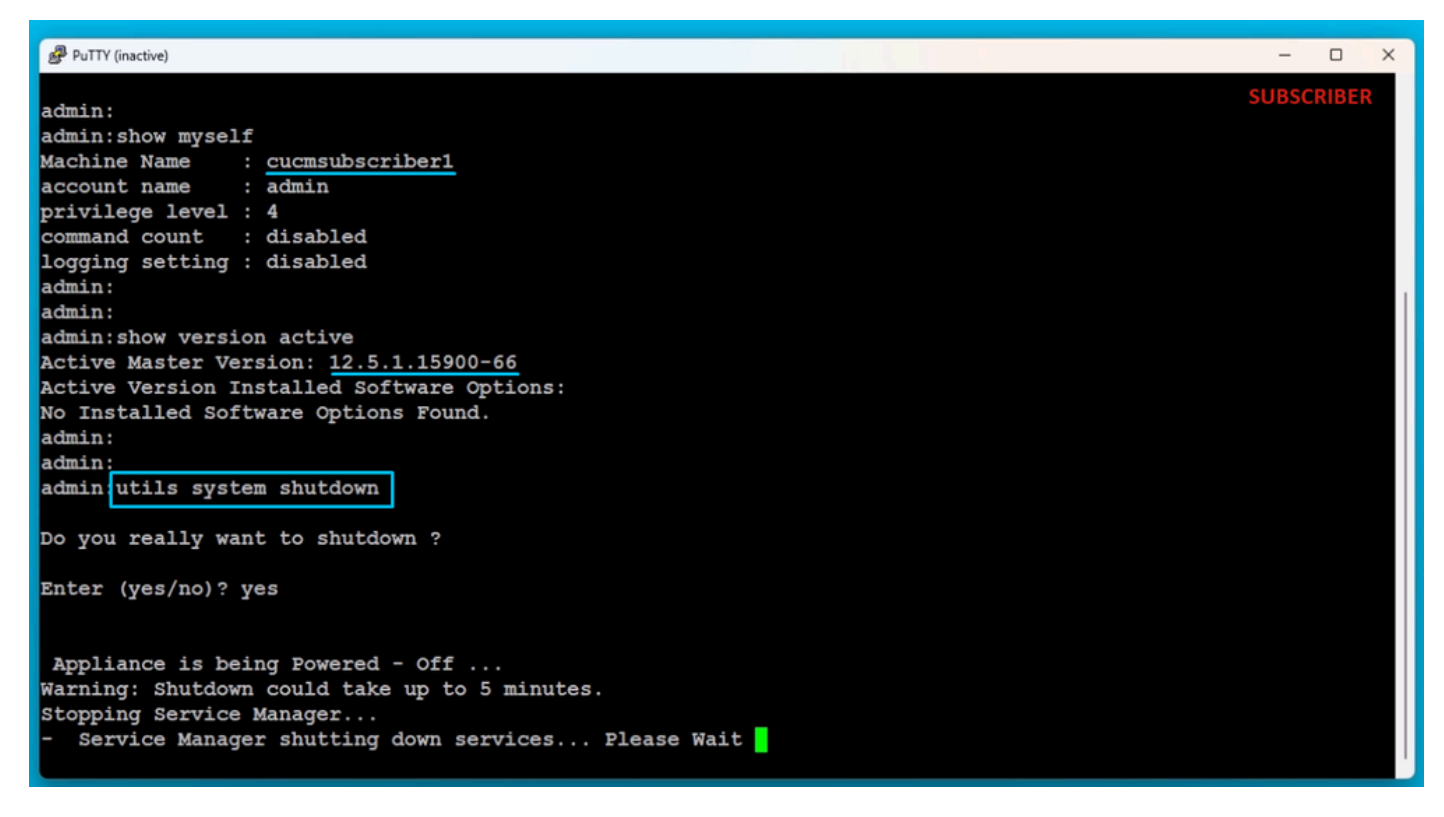

Arrêter l'abonné

Installer Un Nouvel Éditeur À L'Aide Des Données Exportées

Créez une machine virtuelle pour le serveur de publication à l'aide du modèle OVA approprié. Montez l'image amorçable de la version 15.0.1.11900-23 sur la machine virtuelle (VM) et allumez la VM.

Appuyez sur le bouton OK après la vérification du support.

Choisissez Cisco Unified Communication Manager et cliquez sur le bouton OK.

Appuyez sur le bouton Yes pour poursuivre l'installation de la version 15.0.1.11900-23.

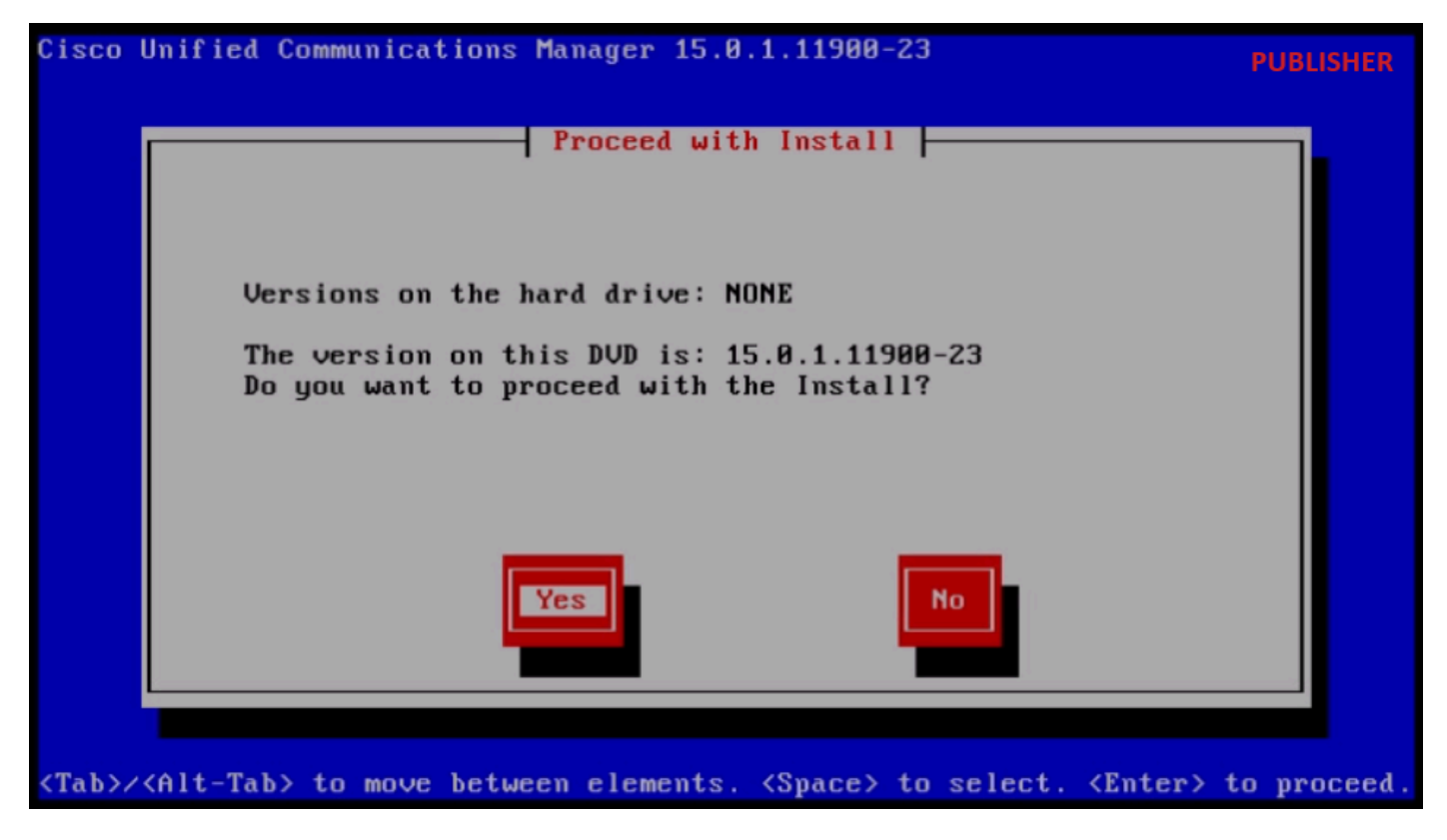

Poursuivre l'installation

Cliquez sur le bouton Importer dans l'Assistant Installation de la plate-forme.

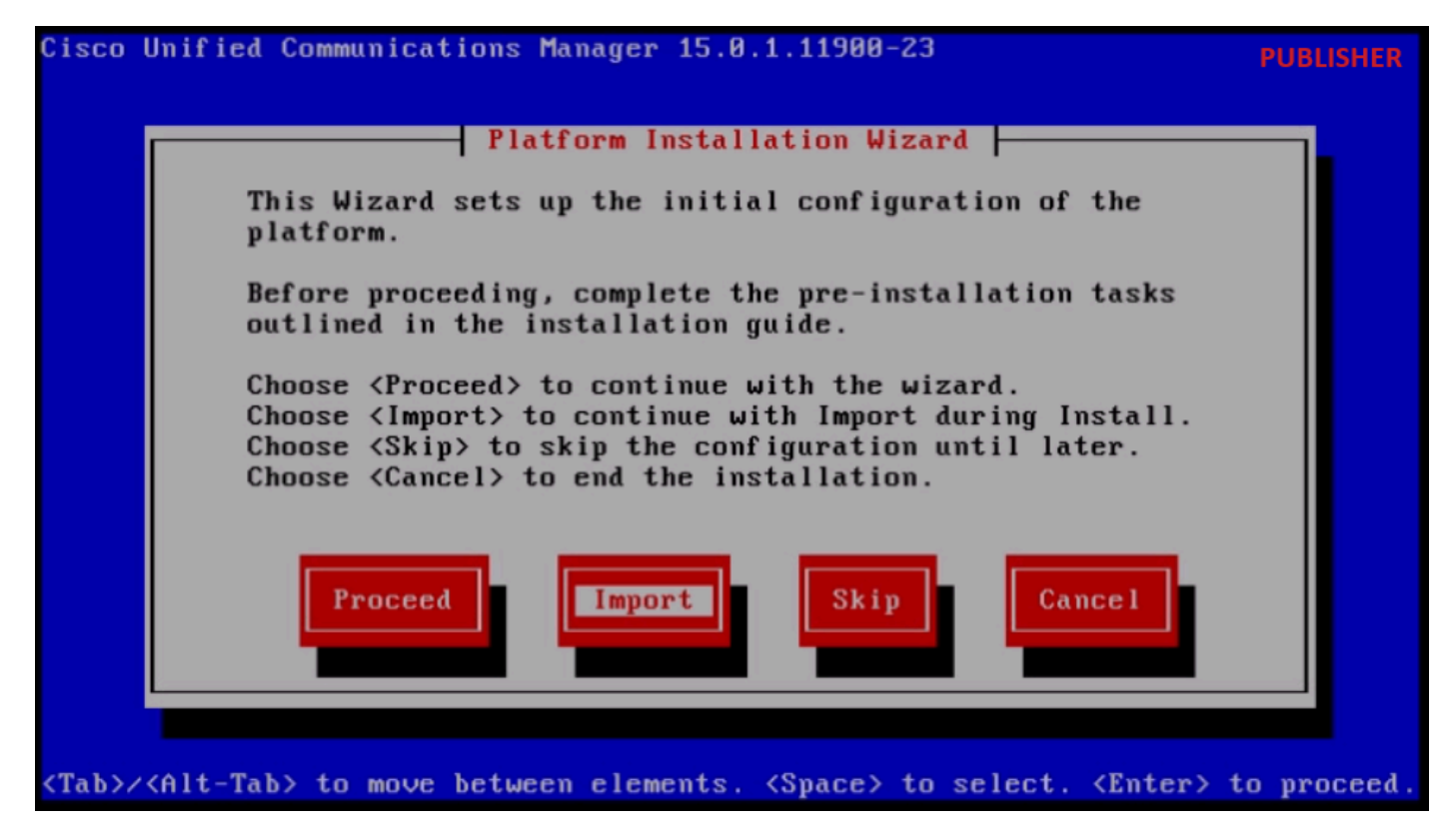

Assistant Installation de plate-forme

Après avoir lu les informations affichées, cliquez sur OK bouton dans Import Upgrade Configuration information.

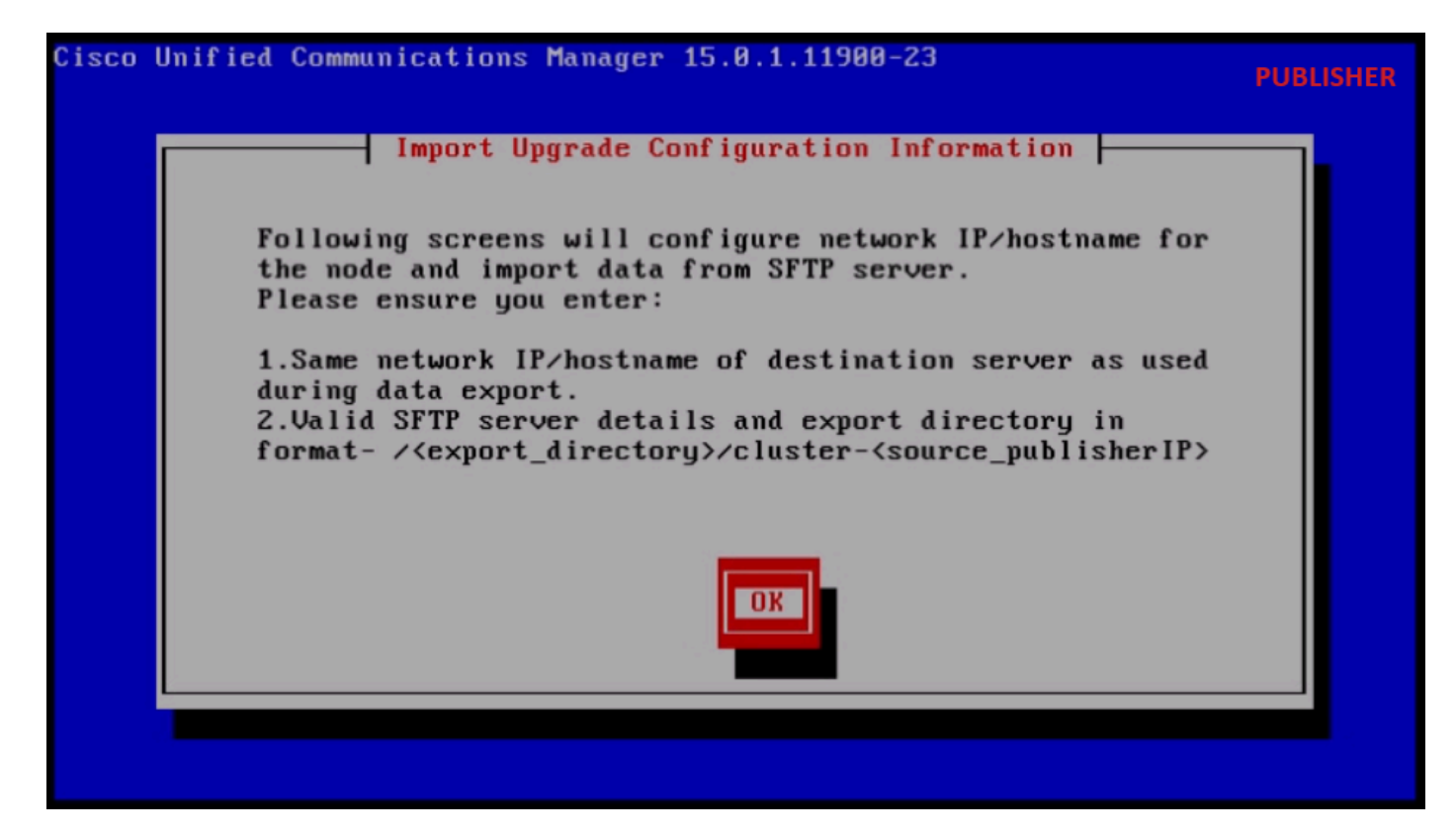

Importer les informations de configuration de mise à niveau

Choisissez le fuseau horaire approprié, puis cliquez sur le bouton OK.

Cliquez sur le bouton Continue dans la configuration de négociation automatique.

Cliquez sur le bouton No pour avoir la valeur par défaut dans MTU Configuration.

Appuyez sur le bouton No sous DHCP Configuration.

Indiquez le nom d'hôte, l'adresse IP, le masque IP et l'adresse de passerelle (GW), puis appuyez sur le bouton OK.

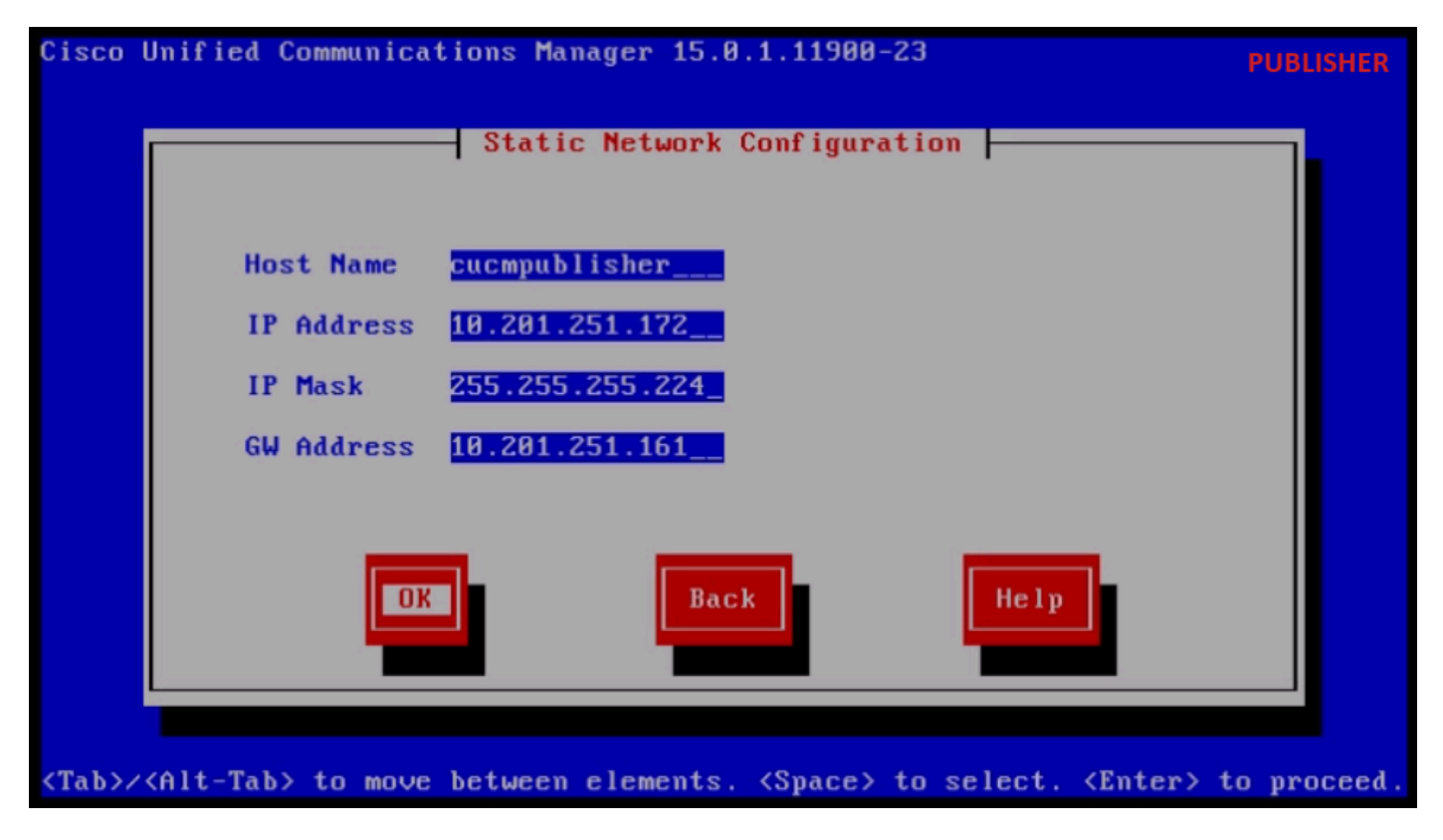

Configuration du réseau statique

Cliquez sur le bouton Yes sous DNS Client Configuration.

Indiquez l'adresse IP et le domaine du serveur DNS principal, puis cliquez sur le bouton OK.

| Cisco        | Unified Communications Mana           | ger 15.0.1.11900-        | -23                                                           | PUBLISHER     |
|--------------|---------------------------------------|--------------------------|---------------------------------------------------------------|---------------|
|              | DNS C                                 | lient Configurati        | on                                                            |               |
|              | Primary DNS<br>Secondary DNS (option  | 10.88.11.170_<br>al)     |                                                               |               |
|              | Doma i n                              | CiscoHttsTAC.            | COM                                                           |               |
|              | DK                                    | Back                     | Help                                                          |               |
| <tab>/</tab> | <alt-tab> to move between e</alt-tab> | lements. <space></space> | to select. <enter:< th=""><th>&gt; to proceed.</th></enter:<> | > to proceed. |

Configuration du client DNS

Fournissez les informations du serveur SFTP (IP, répertoire, ID de connexion et mot de passe) où

se trouvent les données exportées du cluster source, puis appuyez sur le bouton OK.

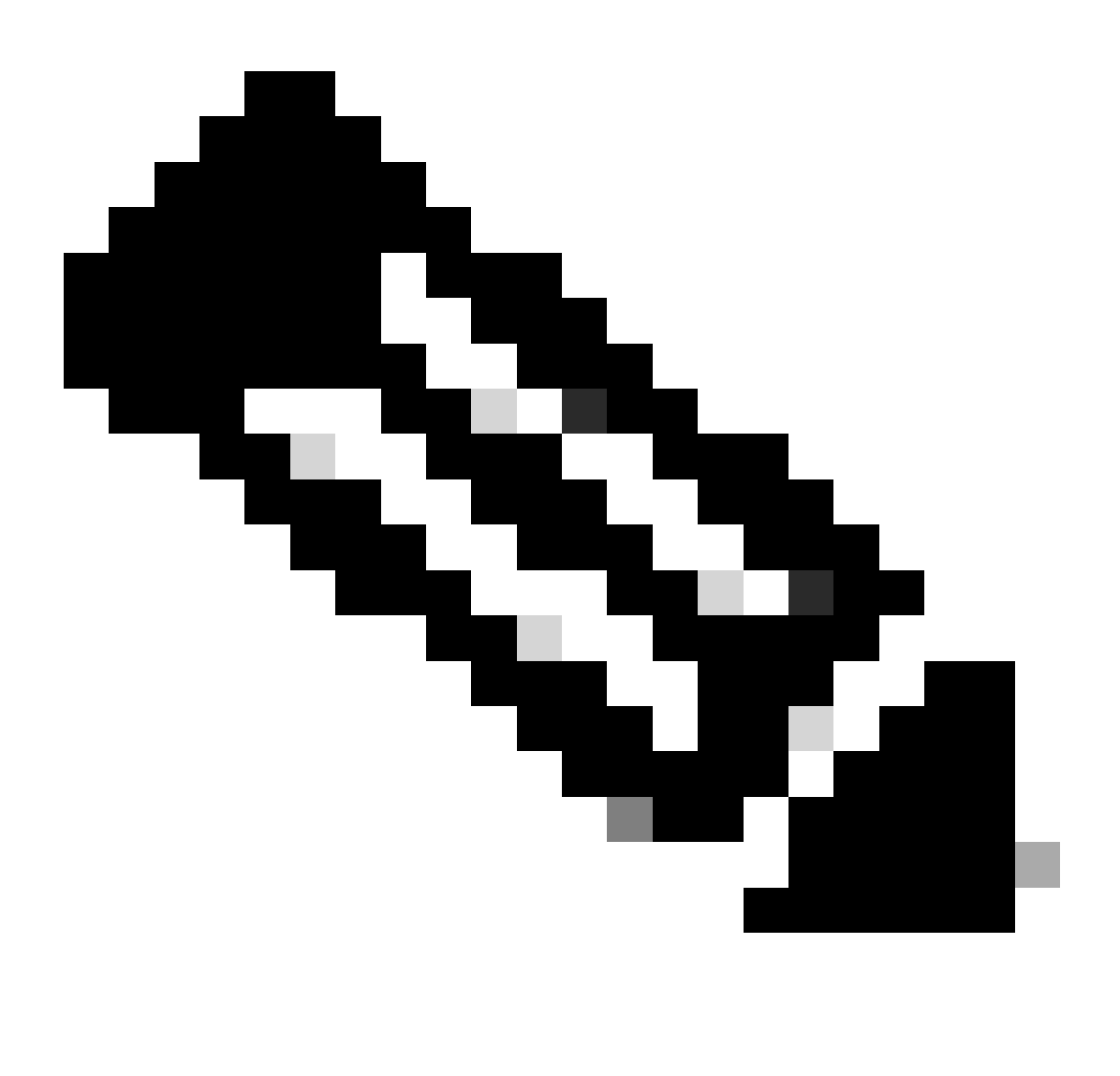

Remarque : l'emplacement des données exportées par le logiciel de publication se trouve dans le dossier cluster-Publisher\_IP\_Address, comme indiqué dans la capture d'écran.

| Clipboard | Organize                                       | New                   |              | Open SFTP    |
|-----------|------------------------------------------------|-----------------------|--------------|--------------|
| C:\Use    | rs\agent1\Desktop\FTPfolder\Data_Export_Import | luster-10.201.251.172 |              |              |
|           | Name                                           | Date modified         | Туре         | Size         |
| ss        | clusterinfo-10.201.251.172_10.201.251.172      | 5/23/2024 12:38 PM    | XML Document | 1 KB         |
|           | clusterinfo-10.201.251.175_10.201.251.175      | 5/23/2024 12:57 PM    | XML Document | 1 KB         |
|           | node-10.201.251.172_10.201.251.172.tar         | 5/23/2024 12:43 PM    | TAR File     | 1,193,540 KB |
| s         | node-10.201.251.175_10.201.251.175.tar         | 5/23/2024 1:03 PM     | TAR File     | 1,171,880 KB |

Emplacement des données exportées sur le serveur SFTP

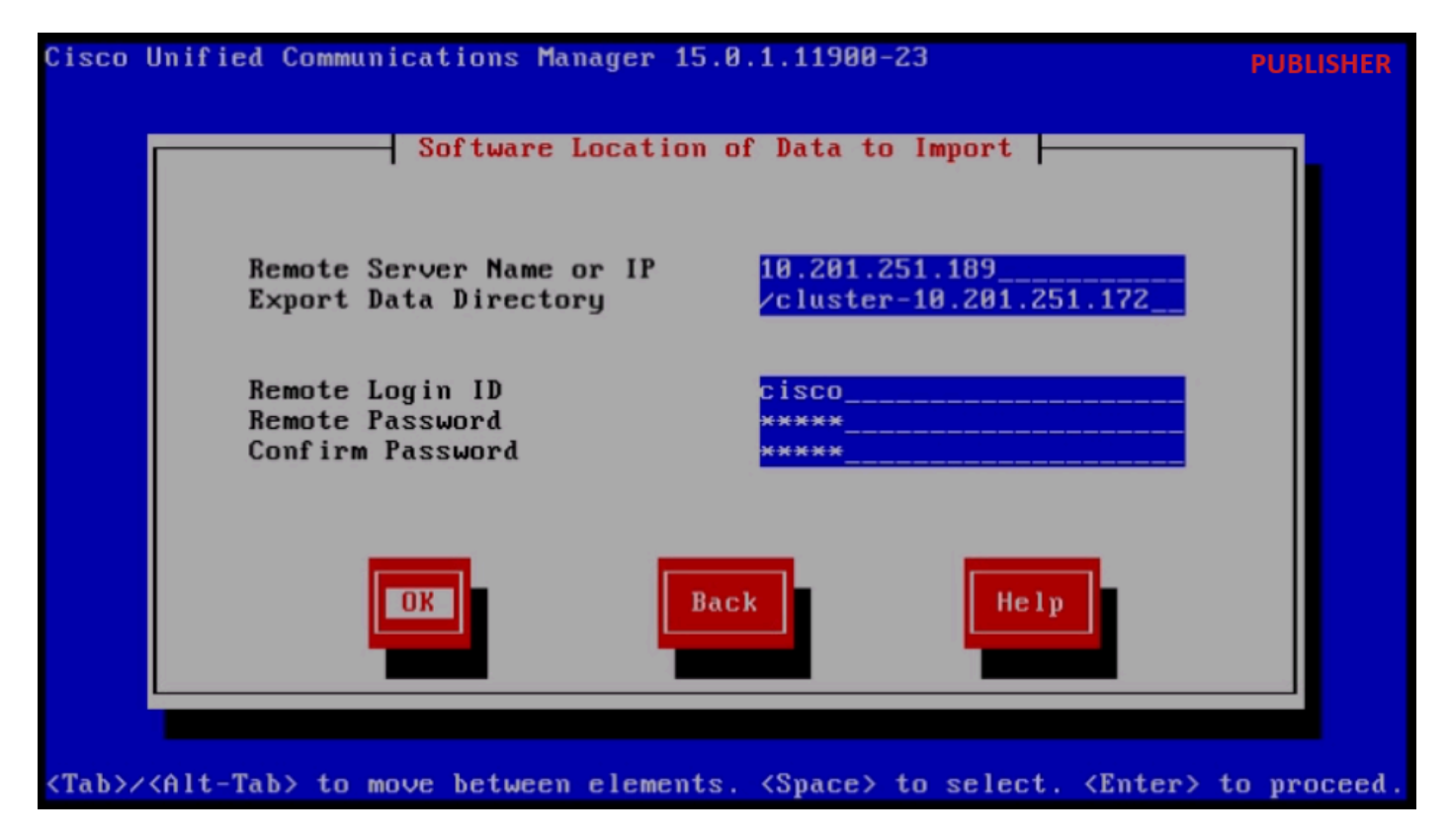

Emplacement logiciel des données à importer

Fournissez les informations de certificat et cliquez sur le bouton OK.

Appuyez sur le bouton Yes sous First Node Configuration.

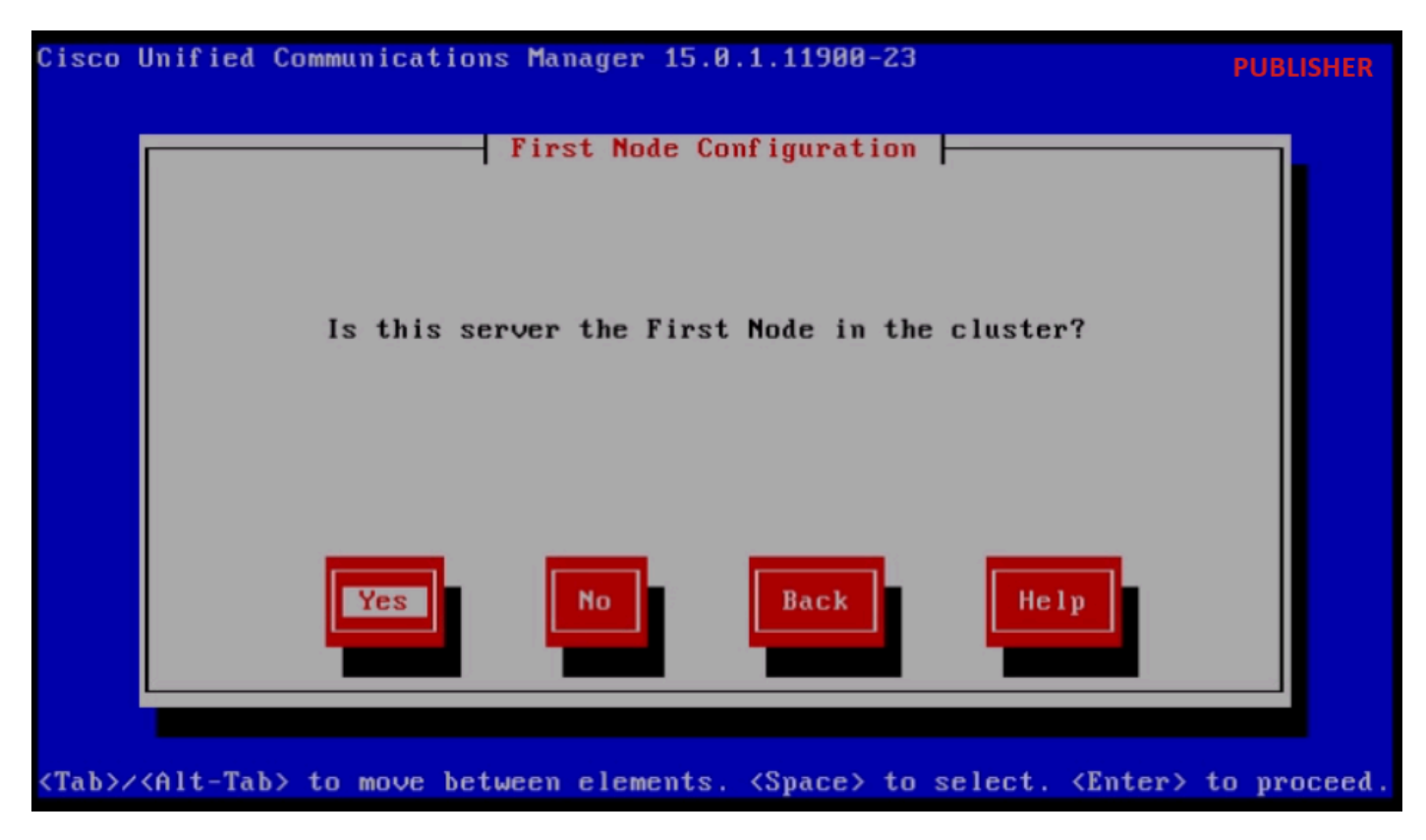

Configuration du premier noeud

Configurez le serveur NTP (Network Time Protocol), puis cliquez sur le bouton Proceed.

| Cisco        | Unified Communica           | ations Manager 15.0.: | 1.11900-23          | PUBLISHER                   |
|--------------|-----------------------------|-----------------------|---------------------|-----------------------------|
|              | Netu                        | Jork Time Protocol C  | lient Configuration |                             |
|              | NTP                         | Server 1              | 10.88.7.37          |                             |
|              | NTP                         | Server 2              |                     |                             |
|              | NTP                         | Server 3              |                     |                             |
|              | NTP                         | Server 4              |                     |                             |
|              | NTP                         | Server 5              |                     |                             |
|              | Test                        | Proceed               | Back Help           |                             |
| <tab>/</tab> | <alt-tab> to move</alt-tab> | e between elements.   | (Space> to select.  | <enter> to proceed.</enter> |

Configuration du client NTP

Cliquez sur le bouton No pour SMTP Host Configuration.

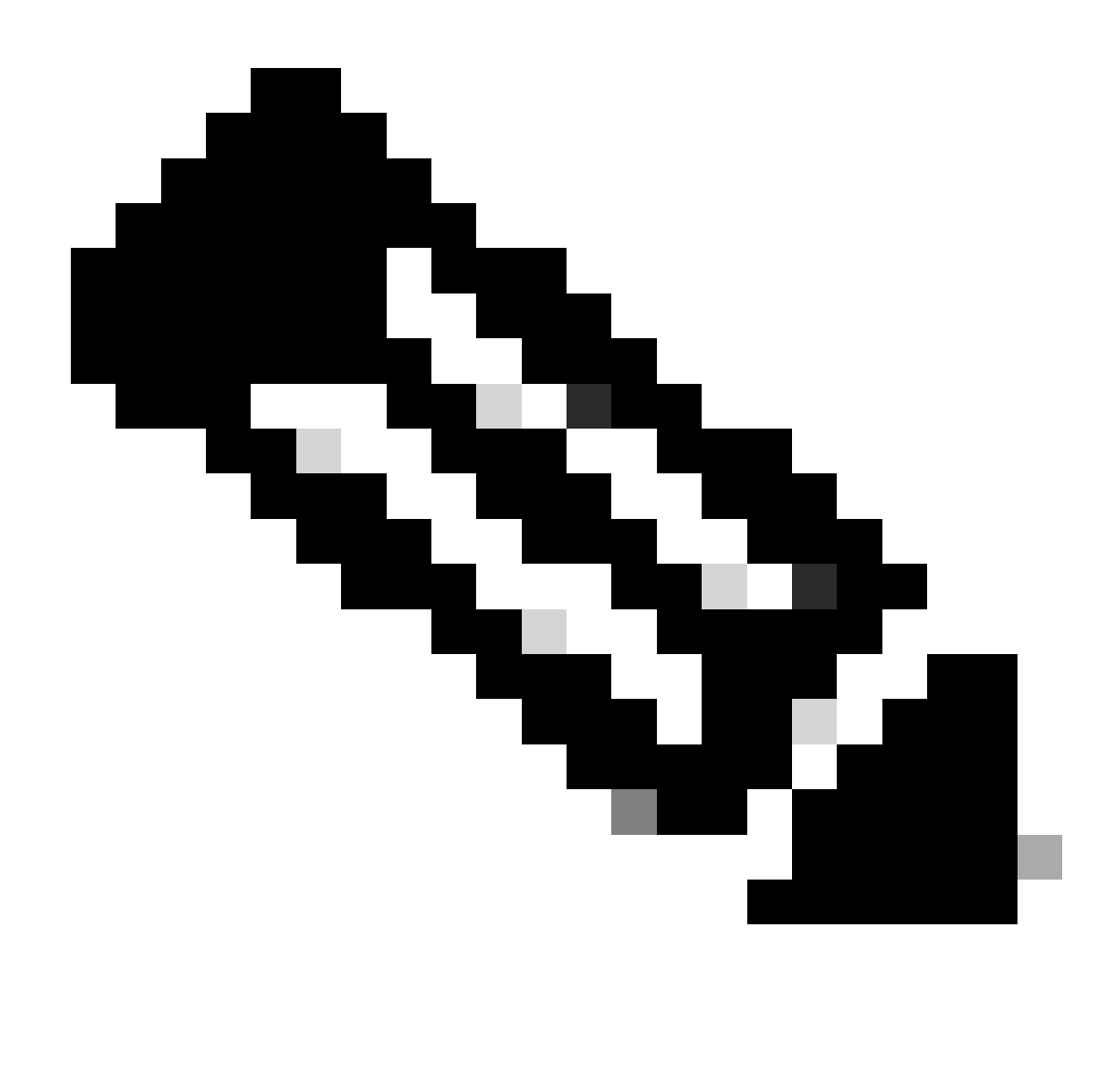

Remarque : si vous souhaitez configurer SMTP, appuyez sur le bouton Oui et configurez l'hôte SMTP.

Choisissez l'option appropriée sous Smart Call Home Enable Page et cliquez sur le bouton OK.

Cliquez sur le bouton OK sous la page Confirmation de configuration de plate-forme pour poursuivre l'installation.

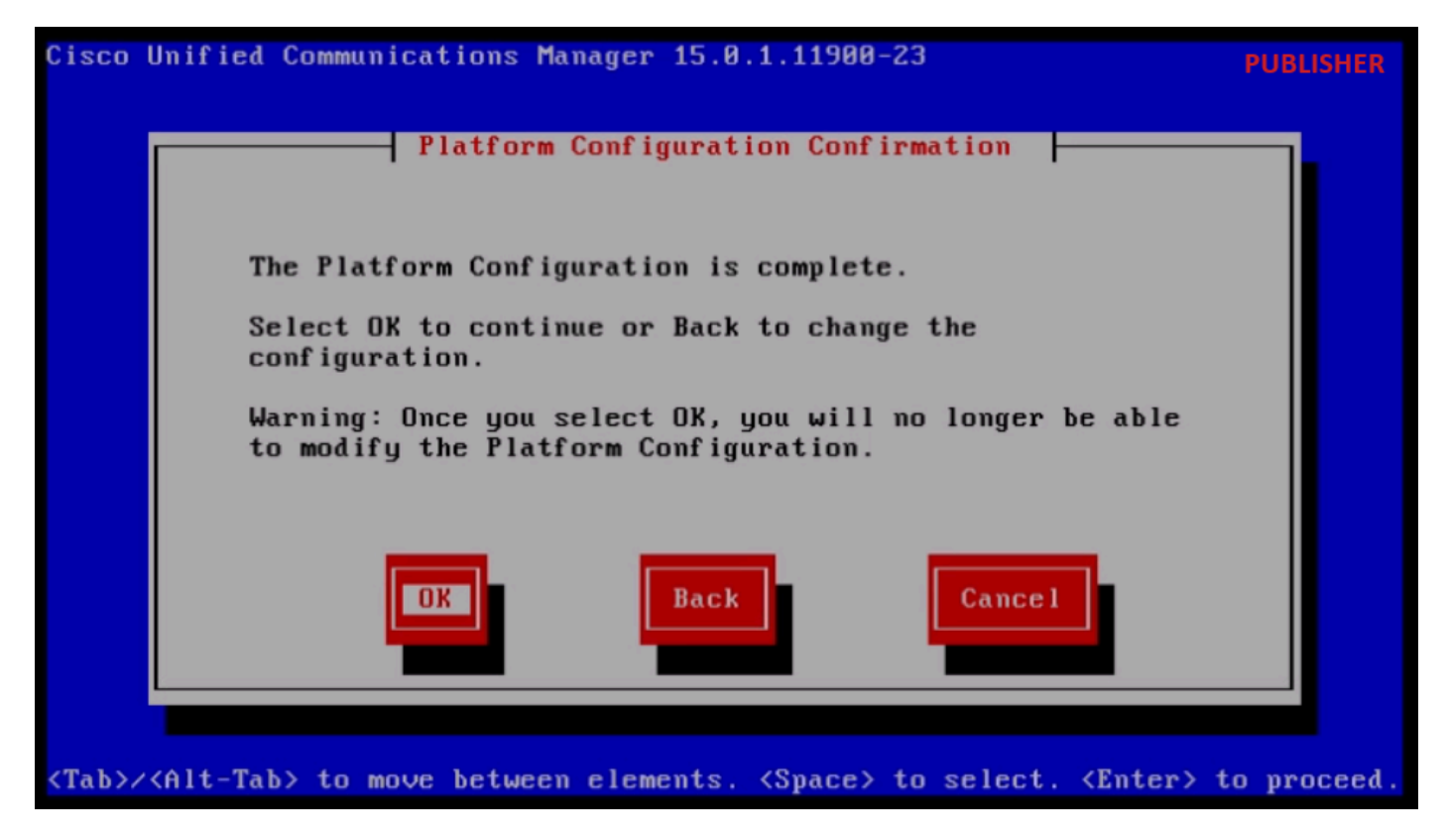

Confirmation de configuration de plate-forme

Après quelques minutes, l'installation du logiciel de publication est terminée à l'aide de la fonction d'importation.

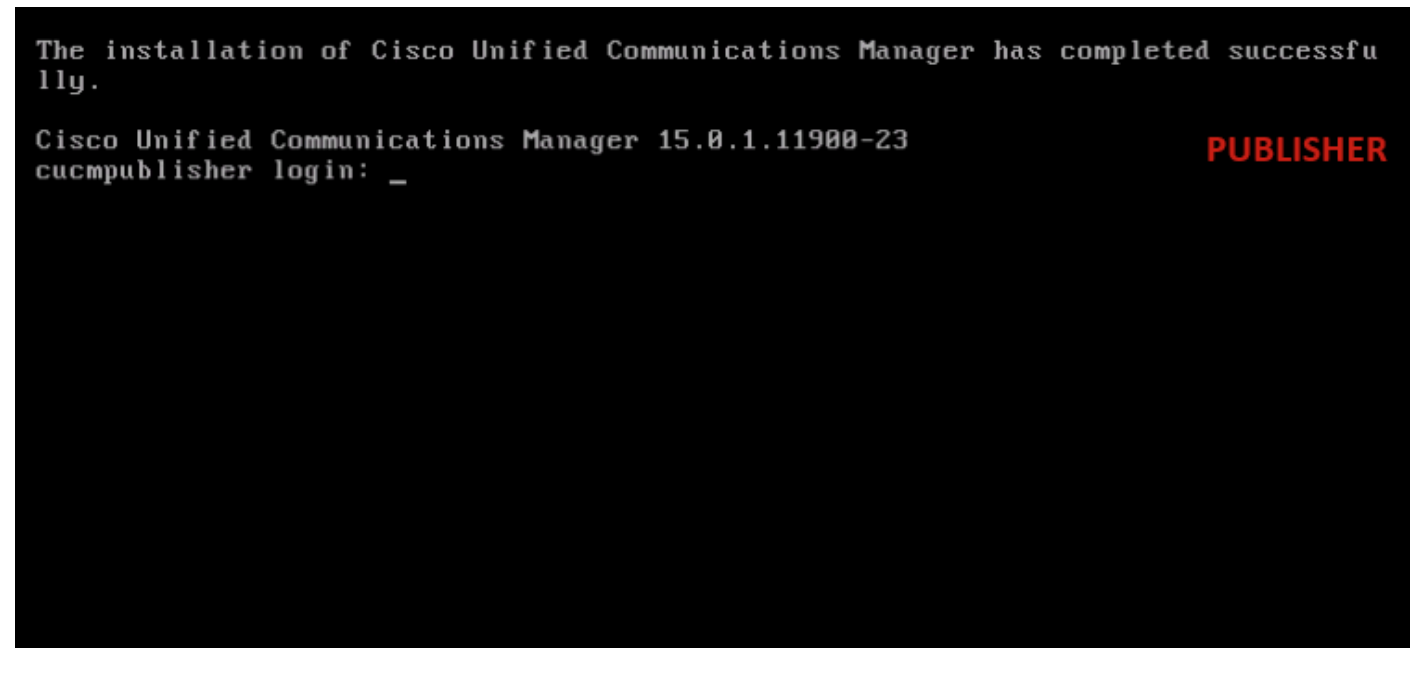

Installation de Publisher terminée avec succès

Installer un nouvel abonné en utilisant les données exportées

Créez une machine virtuelle pour l'abonné à l'aide du modèle OVA approprié. Montez l'image amorçable de la version 15.0.1.11900-23 sur la machine virtuelle (VM) et allumez la VM. Appuyez sur le bouton OK après la vérification du support.

Choisissez Cisco Unified Communication Manager et cliquez sur le bouton OK.

Appuyez sur le bouton Yes pour poursuivre l'installation de la version 15.0.1.11900-23.

Cliquez sur le bouton Importer dans l'Assistant Installation de la plate-forme.

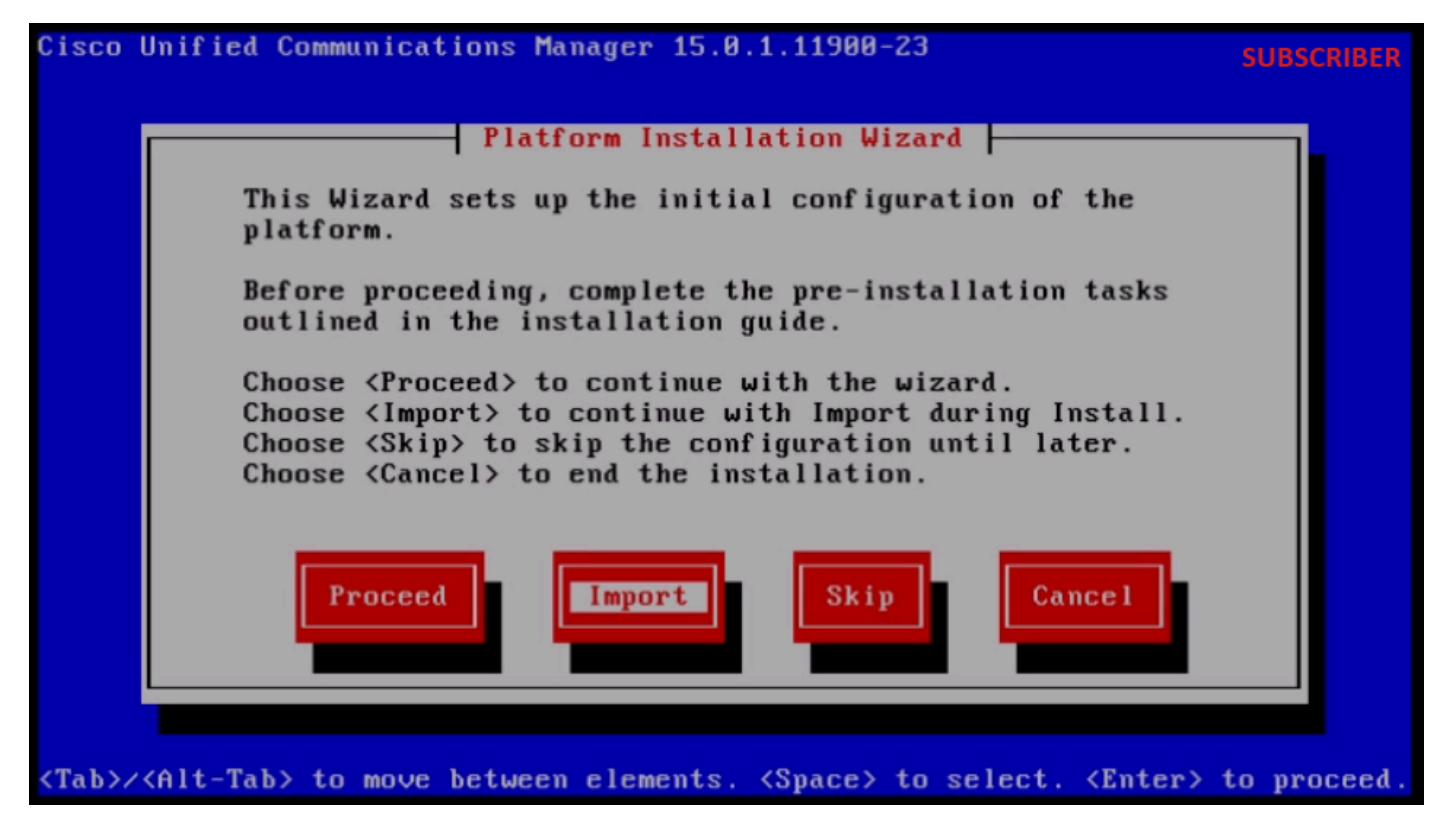

Assistant Installation de plate-forme

Après avoir lu les informations affichées, cliquez sur OK bouton dans Import Upgrade Configuration information.

Choisissez le fuseau horaire approprié, puis cliquez sur le bouton OK.

Cliquez sur le bouton Continue dans la configuration de négociation automatique.

Cliquez sur le bouton No pour avoir la valeur par défaut dans MTU Configuration.

Appuyez sur le bouton No sous DHCP Configuration.

Fournissez le nom d'hôte, l'adresse IP, le masque IP et l'adresse de passerelle (GW) pour le serveur de l'abonné, puis appuyez sur le bouton OK.

| Cisco        | Unified Communica           | tions Manager 15.0.1.1                                                                                           | 1900-23                                                         | SUBSCRIBER     |
|--------------|-----------------------------|----------------------------------------------------------------------------------------------------|-----------------------------------------------------------------|----------------|
|              |                             |                                                                                                    | iguration                                                       |                |
|              | Host Name                   | cucmsubscriber1                                                                                                  |                                                                 |                |
|              | IP Address                  | 10.201.251.175                                                                                                   |                                                                 |                |
|              | IP Mask                     | 255.255.255.224_                                                                                                 |                                                                 |                |
|              | GW Address                  | 10.201.251.161                                                                                                   |                                                                 |                |
|              |                             |                                                                                                    |                                                                 |                |
|              |                             | Back                                                                                                    | Help                                                            |                |
| <tab>/</tab> | <alt-tab> to move</alt-tab> | e between elements. <sp< th=""><th>ace&gt; to select. <ente< th=""><th>r&gt; to proceed.</th></ente<></th></sp<> | ace> to select. <ente< th=""><th>r&gt; to proceed.</th></ente<> | r> to proceed. |

Configuration du réseau statique

Cliquez sur le bouton Yes sous DNS Client Configuration.

Fournissez le DNS principal et le domaine, puis cliquez sur le bouton OK.

| Cisco l      | Jnified Communications I                   | Manager 15.0.1.11900-                    | -23                                                         | SUBSCRIBER    |
|--------------|--------------------------------------------|------------------------------------------|-------------------------------------------------------------|---------------|
|              | DI                                         | NS Client Configurati                    | ion                                                         |               |
|              | Primary DNS<br>Secondary DNS (op<br>Domain | 10.88.11.170_<br>tional)<br>CiscoHttsTAC |                                                             |               |
|              | OK                                         | Back                                     | Help                                                        |               |
| <tab>/</tab> | (Alt-Tab> to move betwee                   | en elements. <space></space>             | to select. <enter< th=""><th>&gt; to proceed.</th></enter<> | > to proceed. |

Configuration du client DNS

Fournissez les informations du serveur SFTP (IP, répertoire, ID de connexion et mot de passe) où

se trouvent les données exportées du cluster source, puis appuyez sur le bouton OK.

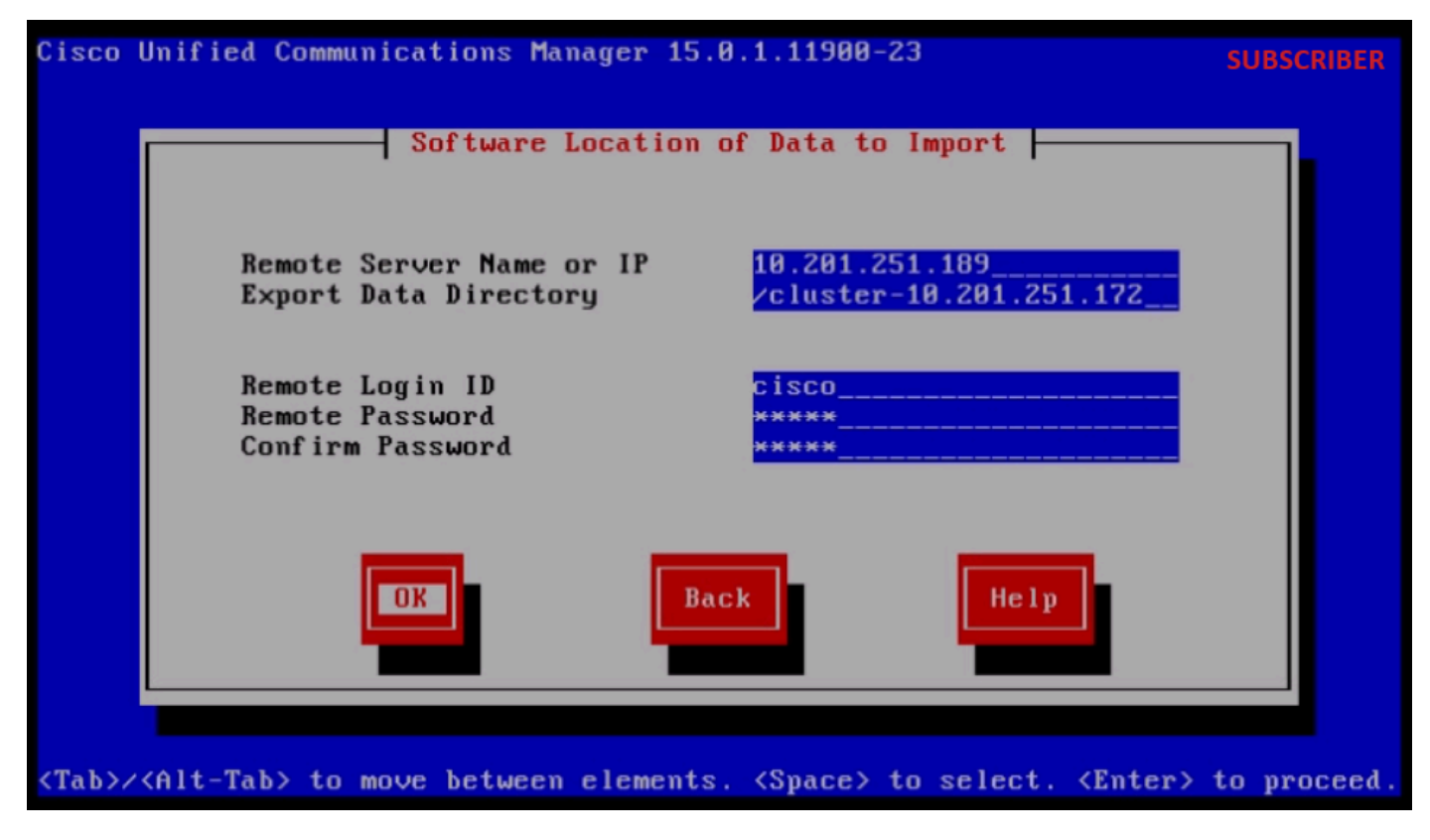

Emplacement logiciel des données à importer

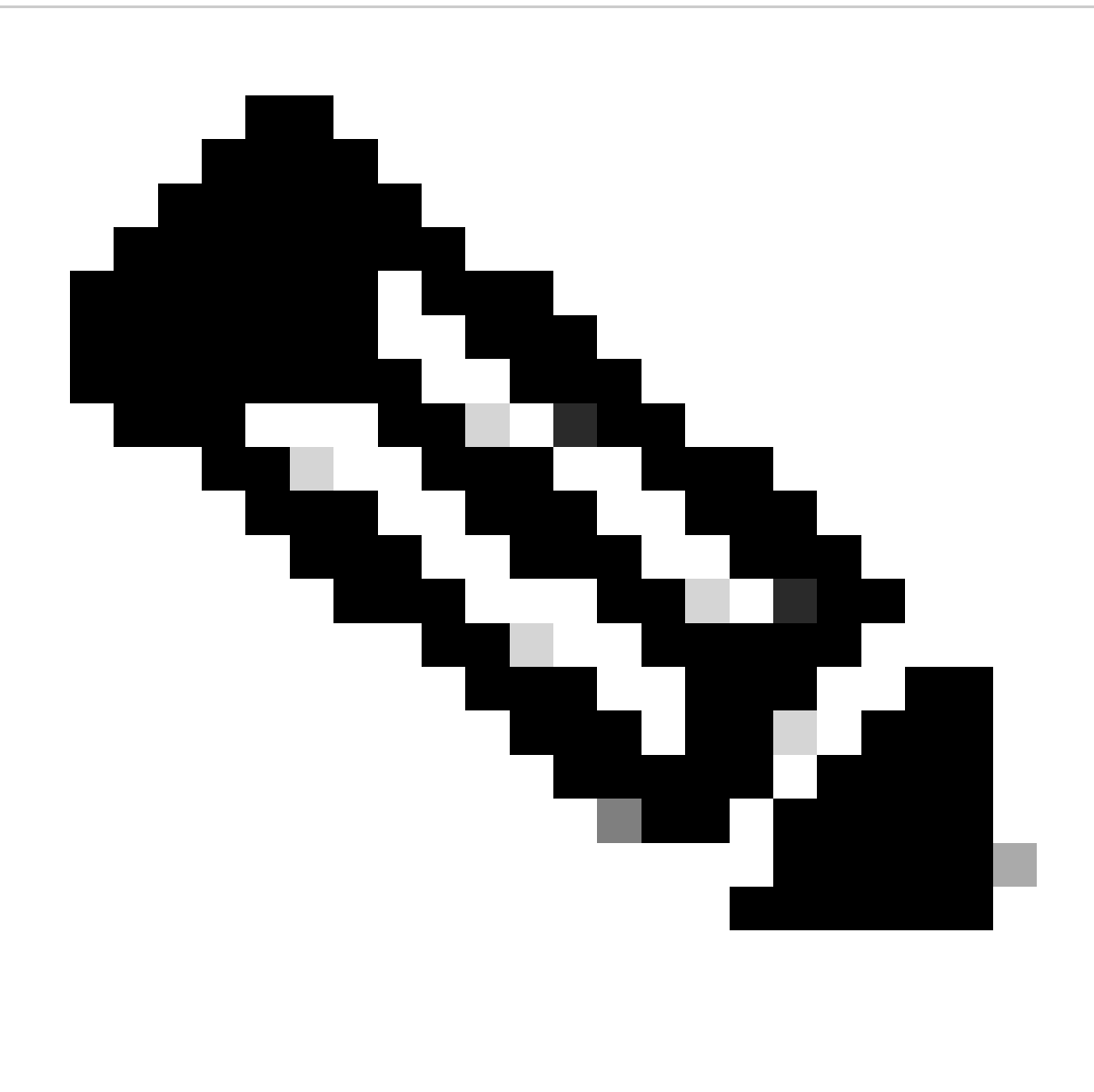

Remarque : l'emplacement des données exportées par l'Abonné est présent dans le dossier cluster-Publisher\_IP\_Address comme indiqué dans la capture d'écran.

| C:\Users\agent1\Desktop\FTPfolder\Data_Export_Import\cluster-10.201.251.172 |                                           |                    |              |              |  |  |  |  |
|-----------------------------------------------------------------------------|-------------------------------------------|--------------------|--------------|--------------|--|--|--|--|
|                                                                             | Name                                      | Date modified      | Туре         | Size         |  |  |  |  |
| SS                                                                          | clusterinfo-10.201.251.172_10.201.251.172 | 5/23/2024 12:38 PM | XML Document | 1 KB         |  |  |  |  |
|                                                                             | clusterinfo-10.201.251.175_10.201.251.175 | 5/23/2024 12:57 PM | XML Document | 1 KB         |  |  |  |  |
|                                                                             | node-10.201.251.172_10.201.251.172.tar    | 5/23/2024 12:43 PM | TAR File     | 1,193,540 KB |  |  |  |  |
|                                                                             | node-10.201.251.175_10.201.251.175.tar    | 5/23/2024 1:03 PM  | TAR File     | 1,171,880 KB |  |  |  |  |
| ts                                                                          |                                           |                    |              |              |  |  |  |  |

Emplacement des données exportées par l'abonné sur le serveur SFTP

Fournissez les informations de certificat et cliquez sur le bouton OK.

Appuyez sur le bouton No sous First Node Configuration.

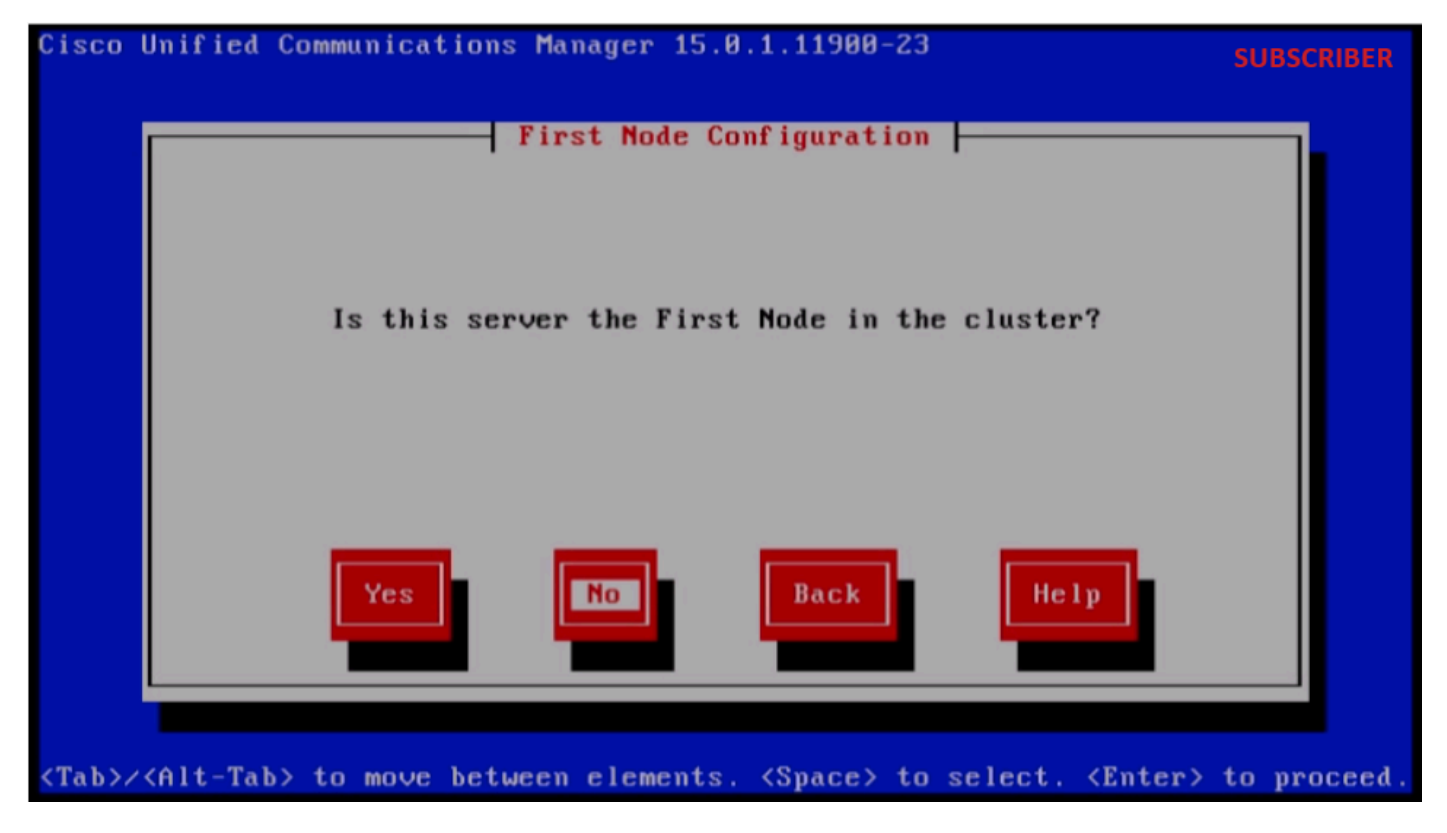

Configuration du premier noeud

Appuyez sur le bouton OK sur la page First Node Configuration.

Cliquez sur le bouton No dans la page Network Connectivity Test Configuration.

Fournissez le nom d'hôte et l'adresse IP du serveur de publication dans la page First Node Access Configuration et cliquez sur le bouton OK.

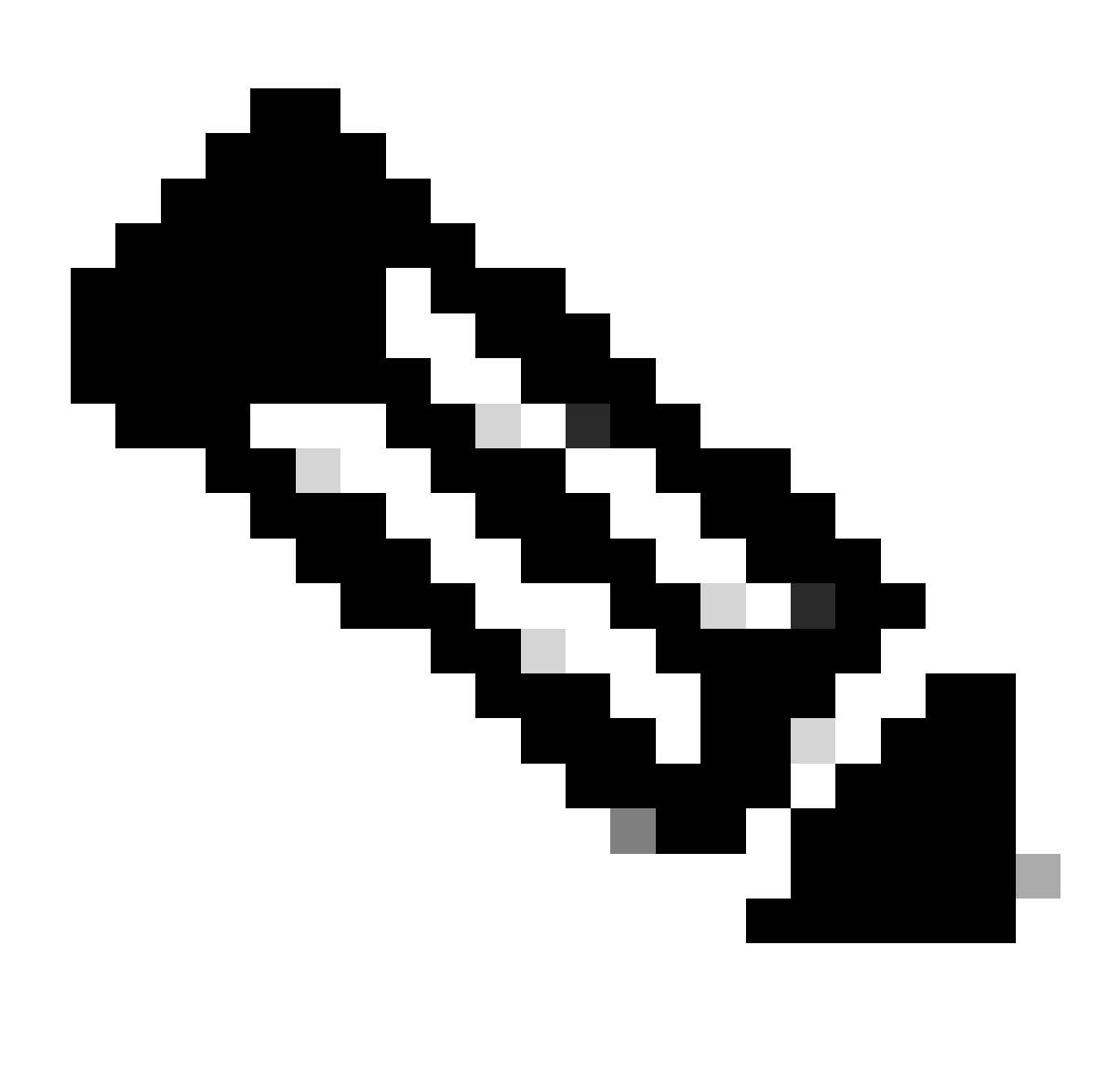

Remarque : le mot de passe de sécurité est automatiquement renseigné via les données importées dans cette page.

| Cisco        | Unified Communications M           | anager 15.0.1.11900-                   | 23                                                          | SUBSCRIBER    |
|--------------|------------------------------------|----------------------------------------|-------------------------------------------------------------|---------------|
|              | First                              | Node Access Configur                   | ation                                                       |               |
|              | Connectivity to Fi                 |                                        |                                                             |               |
|              | Host Name                          | cucmpublisher                          |                                                             |               |
|              | IP Address                         | 10.201.251.172                         |                                                             |               |
|              | Security Password                  | *******                                |                                                             |               |
|              | Confirm Password                   | ************************************** |                                                             |               |
|              | ОК                                 | Back                                   | Help                                                        |               |
| <tab>/</tab> | <alt-tab> to move betwee</alt-tab> | n elements. <space></space>            | to select. <enter< th=""><th>&gt; to proceed.</th></enter<> | > to proceed. |

Configuration du premier accès au noeud

Cliquez sur le bouton No pour SMTP Host Configuration.

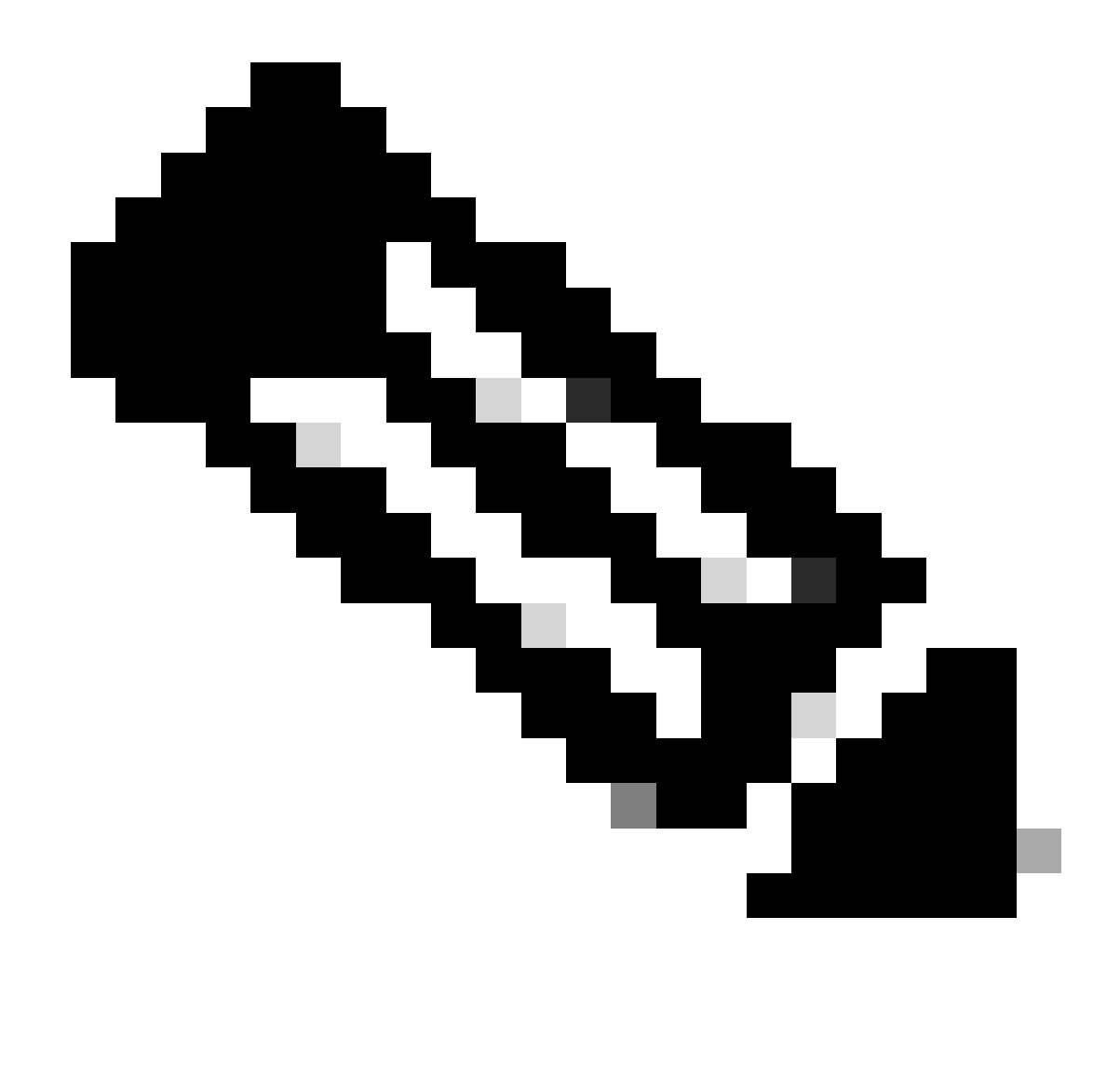

Remarque : si vous souhaitez configurer SMTP, appuyez sur le bouton Oui et configurez l'hôte SMTP.

Cliquez sur le bouton OK sous la page Confirmation de configuration de plate-forme pour poursuivre l'installation.

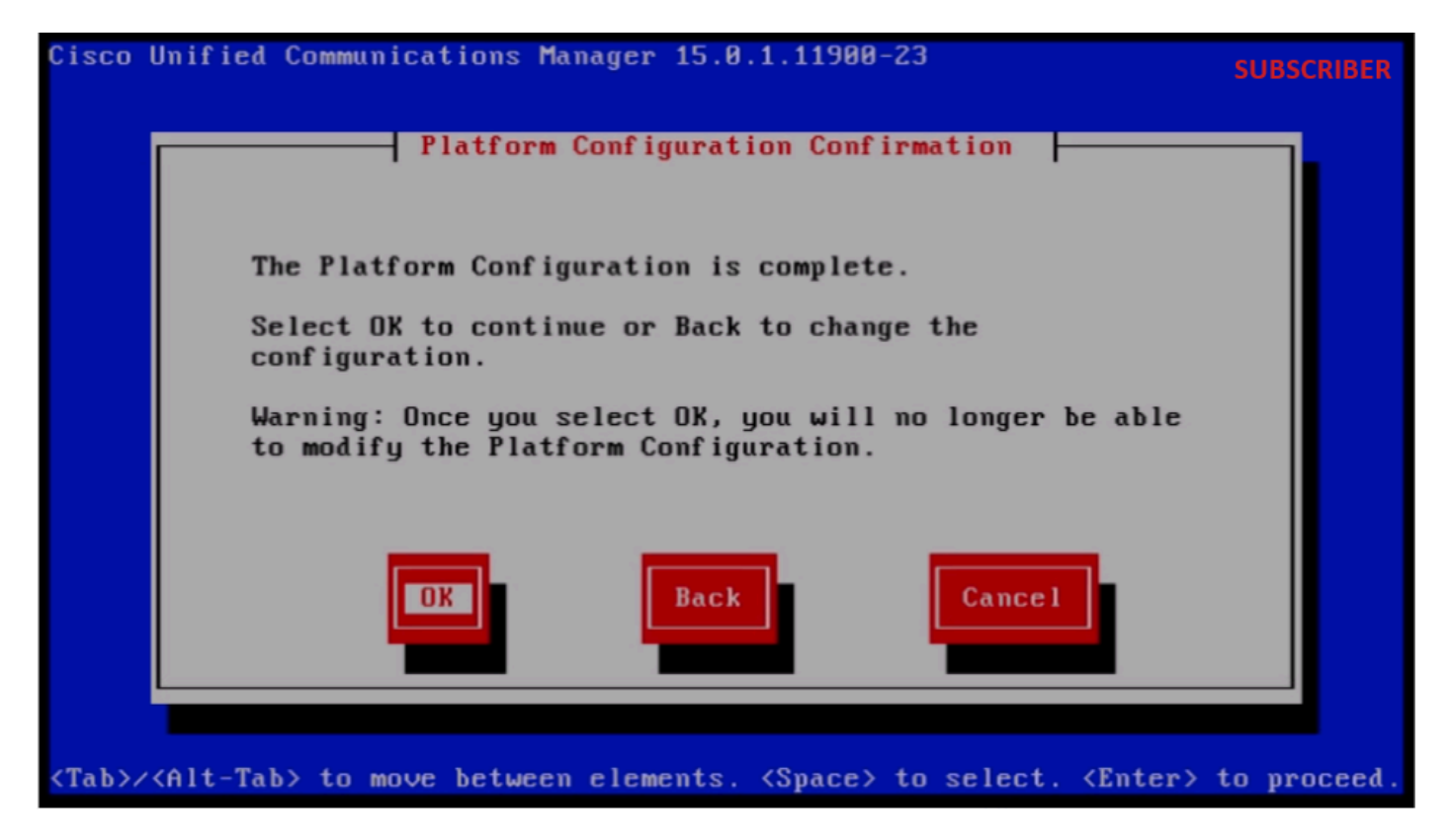

Confirmation de configuration de plate-forme

Après quelques minutes, l'installation de l'Abonné réussit grâce à la fonction d'importation.

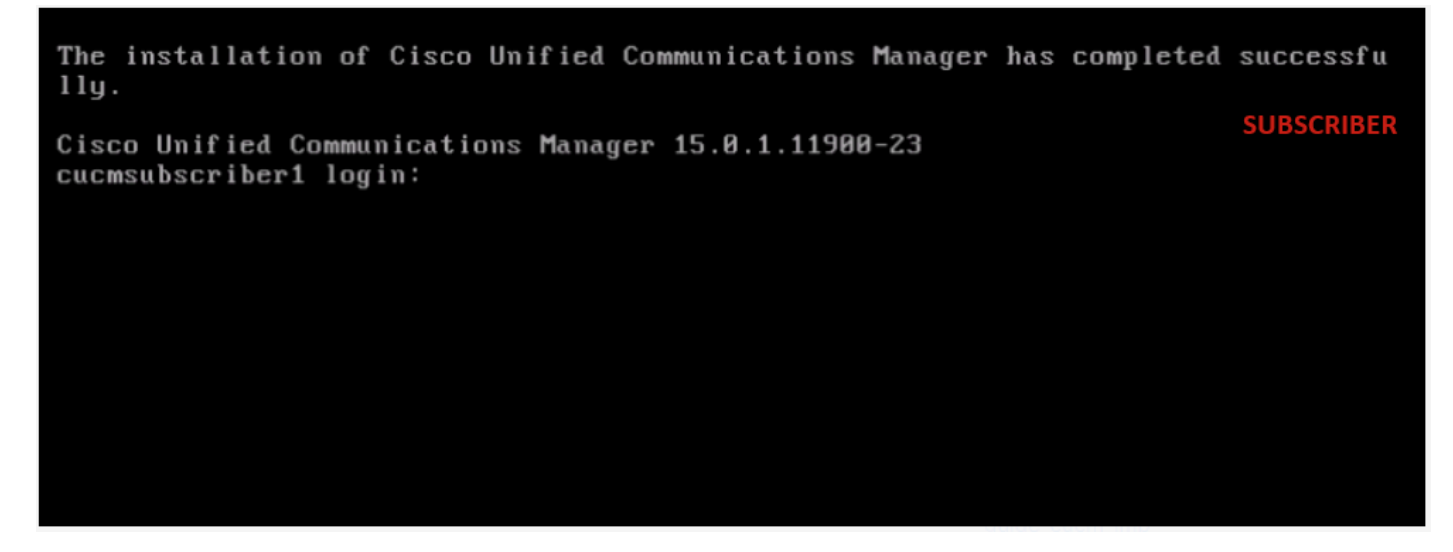

Installation de l'abonné réussie

### Vérifier

Une fois l'installation du logiciel de publication et de l'abonné terminée, exécutez les commandes de validation.

me montrer show version active utils dbreplication runtimestate vue fichier install system-history.log

#### ÉDITEUR

🗬 10.201.251.172 - PuTTY

PUBLISHER

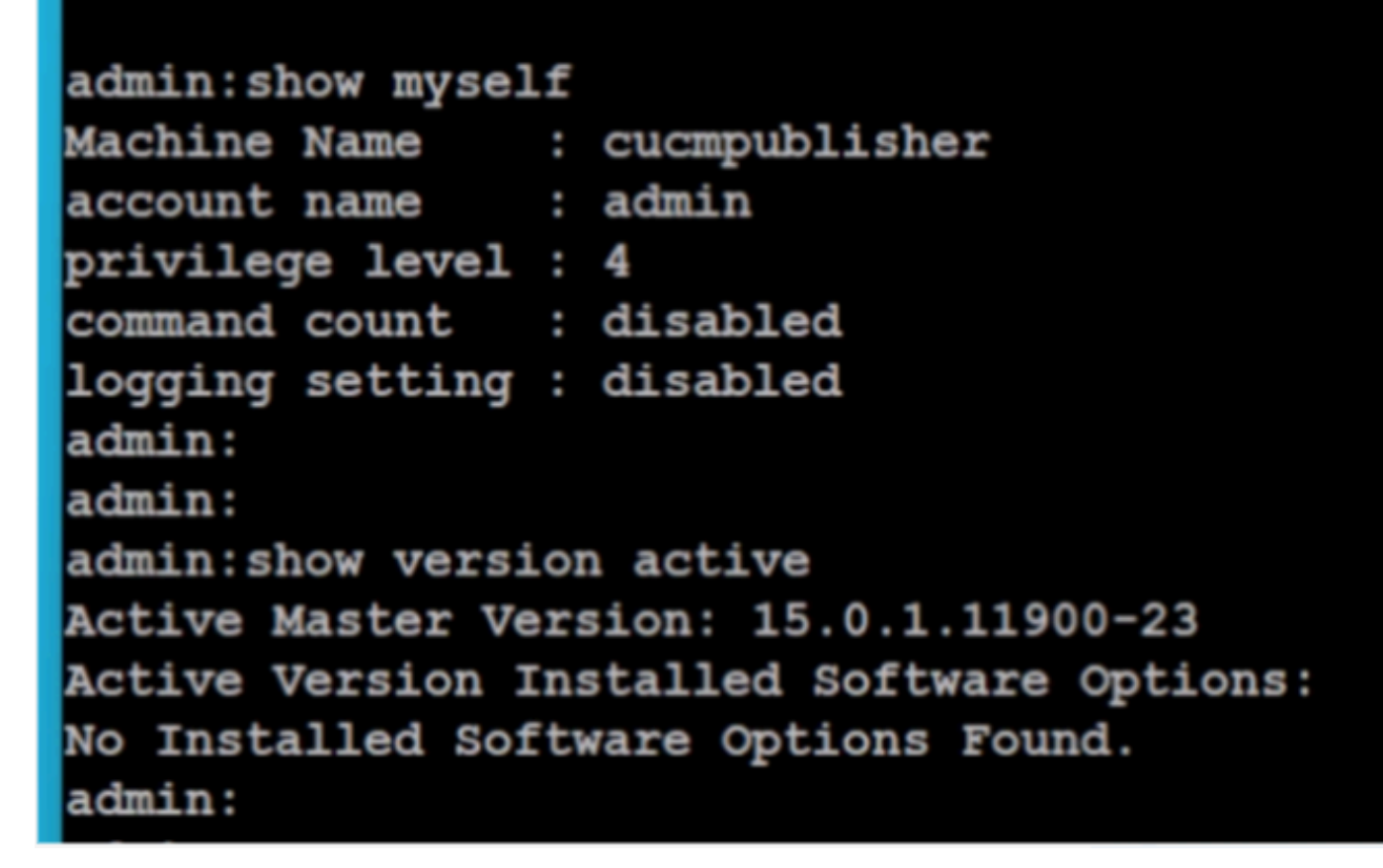

Vérification du serveur de publication

| Putty 10.201.251.172 - Putty                                                                                                    |                                  |                |                   |                |                         |                                | -                |          | × |  |
|----------------------------------------------------------------------------------------------------|----------------------------------|----------------|-------------------|----------------|-------------------------|--------------------------------|------------------|----------|---|--|
| admin:utils dbreplicatio                                                                                                    | n runtimestate                   |                |                   |                |                         |                                | PUBL             | ISHER    |   |  |
| Server Time: Sat Jun 1                                                                                                    | 08:05:05 PDT 2024                |                |                   |                |                         |                                |                  |          |   |  |
| Cluster Replication State: BROADCAST SYNC ended at: 2024-05-26-11-13<br>Sync Result: SYNC COMPLETED on 753 tables out of 753<br>Sync Status: All Tables are in sync<br>Use CLI to see detail: 'file view activelog cm/trace/dbl/20240526_111231_dbl_repl_output_Broadcast.log' |                                  |                |                   |                |                         |                                |                  |          |   |  |
| DB Version: ccm15_0_1_11                                                                                                    | DB Version: ccm15_0_1_11900_23   |                |                   |                |                         |                                |                  |          |   |  |
| Repltimeout set to: 300s<br>PROCESS option set to: 40                                                                                                    |                                  |                |                   |                |                         |                                |                  |          |   |  |
| Cluster Detailed View fr                                                                                                    | om cucmpublisher                 | (2 Servers     | ):                |                |                         |                                |                  |          |   |  |
| SERVER-NAME                                                                                                    | IP ADDRESS                       | PING<br>(msec) | DB/RPC/<br>DbMon? | REPL.<br>QUEUE | Replication<br>Group ID | REPLICATION S<br>(RTMT) & Deta | ETUP             |          |   |  |
| cucmpublisher<br>cucmsubscriber1                                                                                                    | 10.201.251.172<br>10.201.251.175 | 0.019<br>0.233 | ¥/¥/¥<br>¥/¥/¥    | 0<br>0         | (g_2)<br>(g_3)          | (2) Setup Com<br>(2) Setup Com | nplete<br>mplete | ed<br>ed |   |  |
| admin:                                                                                                    |                                  |                |                   |                |                         |                                |                  |          |   |  |

Vérification du serveur de publication

| 🔗 10.201.251.172 - PuTTY - 🗆 X                                                                                                    |
|----------------------------------------------------------------------------------------------------|
| admin:<br>admin:<br>admin:file view install system-history.log                                                                          |
| Product Name - Cisco Unified Communications Manager<br>Product Version - 15.0.1.11900-23<br>Kernel Image - 4.18.0-372.16.1.el8_6.x86_64 |
| 05/26/2024 06:40:55   root: Install 15.0.1.11900-23 Start                                                                               |
| 05/26/2024 06:53:00   root: Boot 15.0.1.11900-23 Start                                                                                  |
| 05/26/2024 09:18:27   root: Import during Install 12.5.1.15900-66-to-15.0.1.11900-23 Success                                            |
| 05/26/2024 09:18:27   root: Product Version 15.0.1.11900-23                                                                             |
| 05/20/2024 09:18:2/   FOCT: KETNEL IMAGE 4:18.0-3/2:16.1.618 6.X86 64                                                                   |
| US/27/2024 00:00:05   FOOT: DRS BACKUP UCMVERSION:15.0.1.11900-23 Start                                                                 |
| 05/27/2024 00:22:01   FOOT: DRS BACKUP UCMVERSION:15.0.1.11900-23 Success                                                               |
| 05/28/2024 00.00.04   FOOL DES BACKUP OLMOFISION:15.0.1.11900-23 SLATC                                                                  |
| 05/29/2024 00:00:02   root: DRS Backup UdWersion:15.0.1.11900-23 Start                                                                  |
| 05/29/2024 00:22:15   root: DRS Backup UCMVersion:15.0.1.11900-23 Success                                                               |
| 05/30/2024 00:00:02   root: DRS Backup UCMVersion:15.0.1.11900-23 start                                                                 |
| 05/30/2024 00:22:06   root: DRS Backup UCMVersion:15.0.1.11900-23 Success                                                               |
| 05/31/2024 00:00:03   root: DRS Backup UCMVersion:15.0.1.11900-23 Start                                                                 |
| 05/31/2024 00:22:01   root: DRS Backup UCMVersion:15.0.1.11900-23 Success                                                               |
|                                                                                                    |
| options: q=quit, n=next, p=prev, b=begin, e=end (lines 1 - 20 of 22) :                                                                  |
| admin:                                                                                                    |
| admin:                                                                                                    |

Vérification du serveur de publication

#### ABONNÉ

Vérification des abonnés

| Putty 10.201.251.175 - Putty |                      |            |         |       |             | - 0                 |
|------------------------------|----------------------|------------|---------|-------|-------------|---------------------|
| No Installed Software        | Options Found.       |            |         |       |             |                     |
| admin:                       |                      |            |         |       |             | SUBSCRIBER          |
| admin:utils dbreplica        | tion runtimestate    |            |         |       |             |                     |
|                              |                      |            |         |       |             |                     |
|                              |                      |            |         |       |             |                     |
| Server Time: Sat Jun         | 1 08:07:21 PDT 2024  |            |         |       |             |                     |
|                              |                      |            |         |       |             |                     |
| Cluster Replication S        | tate: Only available | on the PU  | лв      |       |             |                     |
|                              |                      |            |         |       |             |                     |
|                              |                      |            |         |       |             |                     |
| DB Version: ccm15_0_1        | _11900_23            |            |         |       |             |                     |
|                              |                      |            |         |       |             |                     |
| Repltimeout: Only ava:       | ilable on the PUB    |            |         |       |             |                     |
| PROCESS option: Only a       | available on the PUB |            |         |       |             |                     |
|                              |                      |            |         |       |             |                     |
| Cluster Detailed View        | from cucmsubscriber  | 1 (2 Serve | ers):   |       |             |                     |
|                              |                      |            |         |       |             |                     |
|                              |                      | PING       | DB/RPC/ | REPL. | Replication | REPLICATION SETUP   |
| SERVER-NAME                  | IP ADDRESS           | (msec)     | DbMon?  | QUEUE | Group ID    | (RTMT) & DB Status  |
|                              |                      |            |         |       |             |                     |
| cucmpublisher                | 10.201.251.172       | 0.202      | Y/Y/Y   | 0     | (g_2)       | (2) Setup Completed |
| cucmsubscriber1              | 10.201.251.175       | 0.018      | Y/Y/Y   | 0     | (g_3)       | (2) Setup Completed |

(g\_2) (g\_3)

 $\times$ 

Vérification des abonnés

| Putty 10.201.251.175 - Putty                                                             |                                                                                                |                                                  |                                            |                |                         |                        |
|------------------------------------------------------------------------------------------|------------------------------------------------------------------------------------------------|--------------------------------------------------|--------------------------------------------|----------------|-------------------------|------------------------|
| PROCESS option: Only                                                                     | available on the PUE                                                                           | 3                                                |                                            |                |                         | SUBSCRIBER             |
| Cluster Detailed Vie                                                                     | w from cucmsubscriber                                                                          | 1 (2 Serve                                       | ers):                                      |                |                         |                        |
| SERVER-NAME                                                                              | IP ADDRESS                                                                                     | PING<br>(msec)                                   | DB/RPC/<br>DbMon?                          | REPL.<br>QUEUE | Replication<br>Group ID | REPLICATI<br>(RTMT) &  |
| cucmpublisher<br>cucmsubscriber1                                                         | 10.201.251.172<br>10.201.251.175                                                               | 0.202<br>0.018                                   | Y/Y/Y<br>Y/Y/Y                             | 0<br>0         | (g_2)<br>(g_3)          | (2) Setur<br>(2) Setur |
| admin:<br>admin:<br>admin:file view inst                                                 | all system-history.lo                                                                          | þġ                                               |                                            |                |                         |                        |
| Product Name - Ci<br>Product Version - 15<br>Kernel Image - 4.                           | sco Unified Communica<br>.0.1.11900-23<br>18.0-372.16.1.el8_6.x                                | tions Mana                                       | ager                                       |                |                         |                        |
| 05/26/2024 10:09:55<br>05/26/2024 10:21:39<br>05/26/2024 11:03:57<br>05/26/2024 11:03:57 | root: Install 15.0.<br>  root: Boot 15.0.1.1<br>  root: Import during<br>  root: Product Versi | 1.11900-23<br>1900-23 st<br>195111<br>100 15.0.1 | 3 Start<br>tart<br>12.5.1.1590<br>11900-23 | 0-66-to-1      | 5.0.1.11900-23          | Success                |
| 05/26/2024 11:03:57<br>end of the file read                                              | root: Kernel Image                                                                             | 4.18.0-372                                       | 2.16.1.el8_                                | 6.x86_64       | _                       | Ι                      |
| options: q=quit, n=n                                                                     | ext, p=prev, b=begin,                                                                          | e=end (li                                        | ines 1 - 10                                | of 10) :       |                         |                        |

Vérification des abonnés

### Informations connexes

Installer avec l'importation de données

#### À propos de cette traduction

Cisco a traduit ce document en traduction automatisée vérifiée par une personne dans le cadre d'un service mondial permettant à nos utilisateurs d'obtenir le contenu d'assistance dans leur propre langue.

Il convient cependant de noter que même la meilleure traduction automatisée ne sera pas aussi précise que celle fournie par un traducteur professionnel.